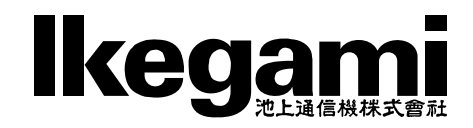

# MODEL IMV-90

IP9画面表示ユニット

# 取扱説明書

## 安全上のご注意(かならずお守りください)

#### 安全に正しくお使いいただくために

ご使用の前にこの「安全上のご注意」と「取扱説明書」をよくお読みのうえ、正しくお使いください。 お読みになった後はいつでも見られる所に保管してください。

#### 絵表示について

この取扱説明書および製品への表示では、製品を安全に正しくお使いいただき、あなたや他の人々への危害や財産への損害を未然に防止するために、いろいろな絵表示をしています。その表示と意味は次のようになっています。 内容をよく理解してから本文をお読みください。

※お買いあげになった機器にあてはまらないものもありますが、ご了承ください。

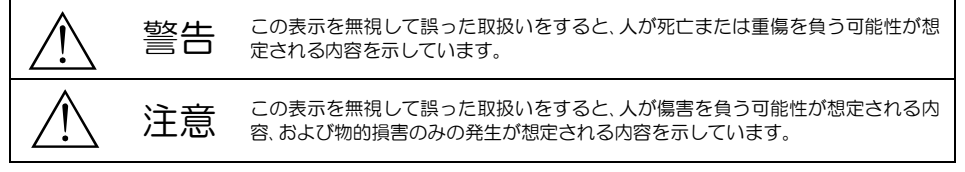

## 絵表示の例

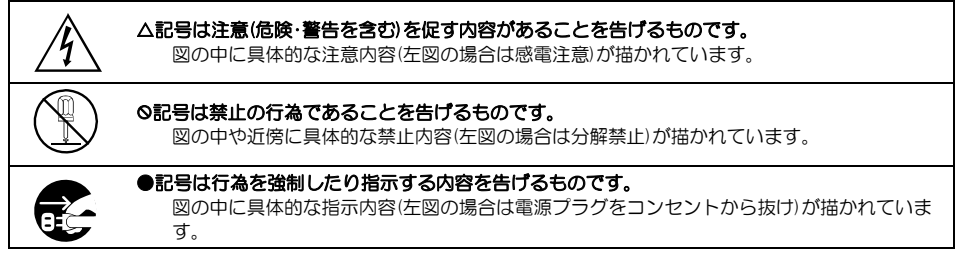

| $\triangle$ | 整告                                                                                         |            |                                                                          |
|-------------|--------------------------------------------------------------------------------------------|------------|--------------------------------------------------------------------------|
| 使用上         | の注意                                                                                        |            |                                                                          |
|             | ●本機のケース・裏パネル等をはずさな<br>い!<br>内部には高圧の部分があり、感電の原因<br>となります。内部の点検・整備・修理は販<br>売店または営業所にご依頼ください。 | $\bigcirc$ | ●電源コードを傷つけない!加工しない!無理に曲げない!ねじらない!引っ張らない!加熱しない!<br>コードが破損して火災・感電の原因となります。 |
|             | ●本機の上に水などの入った容器を置か<br>ない!<br>こぼれて中に入ると、火災・感電の原因<br>となります。                                  | $\bigcirc$ | ●本機の開口部から金属物や燃えやすい<br>ものなどの異物を差し込まない!落と<br>し込まない!<br>火災・感電の原因となります。      |
| $\bigcirc$  | ●本機の上に小さな金属物を置かない!<br>中に入ると、火災・感電の原因となります。                                                 |            | ●風呂・シャワー室などの水場では使用しない!<br>火災・感電の原因となります。                                 |
| $\bigcirc$  | <ul> <li>●表示された電源電圧以外は使用しない!</li> <li>火災・感電の原因となります。</li> </ul>                            |            | ●雷が鳴り出したら、同軸コネクタ/ケー<br>ブルや電源プラグに触れない!<br>感電の原因となります。                     |

# 安全上のご注意 (かならずお守りください)

|                                                                              | 藝告                                                                                                    |            |                                                                                                    |
|------------------------------------------------------------------------------|----------------------------------------------------------------------------------------------------|------------|----------------------------------------------------------------------------------------------------|
| 使用上<br>②<br>③<br>③<br>③<br>③<br>〕                                            | <ul> <li>の注意</li> <li>●本機に水が入ったり、濡らしたりしない!</li> <li>火災・感電の原因となります。雨天・降雪中・海岸・水辺での使用は特にご注意くたさい。</li> <li>●本機を改造しない!</li> <li>火災・感電の原因となります。</li> </ul>      | $\bigcirc$ | ●指定された消費電力(W)を越える装置<br>は接続しない!<br>火災の原因となります。本機のACア<br>ウトレットが供給できる電力(W)はAC<br>アウトレット付近または取扱説明書に<br>表示してあります。                                                          |
| 設置に                                                                          | こついて<br>●不安定な場所に置かない!<br>落ちたり倒れたりして、けがの原因とな                                                                                                    | $\bigcirc$ | ●指定された機器以外とは接続しない!<br>火災・感電の原因となります。                                                                                                    |
| $\bigcirc$                                                                   | ります。<br>●電源コードの上に重いものを置かな<br>い!本機の下敷きにしない!<br>コードが傷ついて火災・感電の原因とな<br>ります。コードの上を敷物などで覆う<br>と、それに気づかず重いものをのせてし<br>まうことがあります。<br>●水場に設置しない!<br>火災・感電の原因となります。 |            | ●本機の固定は工事専門業者に依頼を!<br>本機を固定する場合は、指定された方法できちんと固定しないと、落ちたり<br>倒れたりして、火災・感電・けがの原因<br>となります。特に壁や天井に固定する<br>場合は、かならず工事専門業者にご依<br>頼ください。なお、取付け費用について<br>は販売店または営業所にご相談ください。 |
| 異常時<br><u> 八</u><br>()<br>()<br>()<br>()<br>()<br>()<br>()<br>()<br>()<br>() | の処理について ●煙が出ている、変なにおいや音がするなとの異常状態の場合は、すぐに電源スイッチを切り、電源プラグを抜く! そのまま使用すると火災・感電の原因となります。煙が出なくなるのを確認して、販売店または営業所に修理をご依頼ください。お客様による修理は危険ですから絶対におやめください。         |            | ●本機が故障した場合は、電源スイッチを<br>切り、電源プラグを抜く!<br>そのまま使用すると火災・感電の原因<br>となります。販売店または営業所に修<br>理をご依頼ください。                                                                           |
|                                                                              | ●本機の内部に水などが入った場合は、電<br>源スイッチを切り、電源プラグを抜く!<br>そのまま使用すると火災・感電の原因と<br>なります。販売店または営業所にご連絡<br>ください。                                                            |            | ●本機を落としたりケースが破損した場合は、電源スイッチを切り、電源プラグを抜く!<br>そのまま使用すると火災・感電の原因となります。販売店または営業所にご連絡ください。                                                                                 |
|                                                                              | ●本機の内部に異物が入った場合は、電源<br>スイッチを切り、電源プラグを抜く!<br>そのまま使用すると火災・感電の原因と<br>なります。販売店または営業所にご連絡<br>ください。                                                             |            | ●電源コードが傷んだ(芯線の露出・断線<br>など)場合は交換を依頼する!<br>そのまま使用すると火災・感電の原因<br>となります。販売店または営業所に交<br>換をご依頼ください。                                                                         |

# 安全上のご注意 (かならずお守りください)

| $\triangle$ | 注意                                                                                                    |            |                                                                                                    |
|-------------|----------------------------------------------------------------------------------------------------|------------|----------------------------------------------------------------------------------------------------|
| 使用上         | の注意                                                                                                    |            |                                                                                                    |
| $\bigcirc$  | ●本機に乗らない!<br>倒れたり壊れたりして、けがの原因になることがあります。                                                                                                    |            | ●長期間使用しないときは、安全のためか<br>ならず電源プラグをコンセントから抜<br>く!<br>火災の原因となることがあります。                                                                                              |
| $\bigcirc$  | ●本機の上に重いものを置かない!<br>バランスがくすれて倒れたり落下して<br>けがの原因になることがあります。                                                                                               | $\bigcirc$ | ●レンズで太陽・照明などをのそかない!<br>強い光が目に当たると視力障害を起こ<br>すことがあります。                                                                                                    |
|             | ●移動させる場合は、かならす電源スイッチを切り、プラグを抜き、機器間の接続ケーブルをはすす!<br>コードが傷つき火災・感電の原因となることがあります。                                                                            |            |                                                                                                    |
| 設置に         | ついて                                                                                                    |            |                                                                                                    |
| $\bigcirc$  | ●湿気やほこりの多い場所に置かない!<br>火災・感電の原因となることがあります。                                                                                                    | $\bigcirc$ | ●電源コードを熱器具に近づけない!<br>コードの被ふくが溶けて火災・感電の<br>原因となることがあります。                                                                                                    |
| $\bigcirc$  | ●調理台や加湿器のそばなど油煙や湿気<br>が当たる場所に置かない!<br>火災・感電の原因となることがあります。                                                                                               |            | ●電源プラグを抜くときは、電源コードを<br>引っ張らない!<br>コードが傷つき火災・感電の原因とな<br>ることがあります。かならずブラグを<br>持って抜いてください。                                                                         |
| $\bigcirc$  | ●本機の通風孔をふさかない!<br>通風孔をふさぐと内部に熱がこもり、火災の原因となることがあります。次のような使いかたはしないでください。<br>・本機を仰向けや横倒し、逆さまにする。<br>・風通しの悪い狭い所に押し込む。<br>・じゅうたんや布団の上に置く。<br>・テーブルクロスなどをかける。 | Ŕ          | ●濡れた手で電源プラグを抜き差ししない! 感電の原因となることがあります。                                                                                                    |
| お手入         | れについて                                                                                                    |            |                                                                                                    |
|             | ●お手入れの際は安全のため、スイッチを<br>切り電源プラグを抜く!<br>感電の原因となることがあります。                                                                                                  | Ŵ          | ●一年に一度くらいは、販売店または営業<br>所に内部の掃除の相談を!<br>本機の内部にほこりがたまったまま使<br>用し続けると、火災・故障の原因となる<br>ことがあります。特に湿気の多くなる<br>梅雨期の前におこなうとより効果的で<br>す。なお掃除費用については販売店ま<br>たは営業所にご相談ください。 |

# 目 次

| ļ | はじめに                            | 5  |
|---|---------------------------------|----|
| l | 各部の名称とはたらき                      | 6  |
|   | ■前面部                            | 6  |
|   | ■背面部                            | 6  |
| I | 接続方法                            | 7  |
|   | ■システム例                          | 7  |
|   | ■RS-232C 通信仕様                   |    |
|   | ■RS-485 通信仕様                    |    |
|   | ■DVI-Dピン アサイン                   | 9  |
| l | 基本動作                            | 10 |
|   | ■電源入/切                          | 10 |
|   | ■単画面                            | 10 |
|   | ■分割画面                           | 10 |
|   | ■自動切換え(オートシーケンス動作)              | 10 |
|   | ■キー ロック                         | 11 |
| ļ | ファームウェアのアップデート方法                | 12 |
| ļ | メニュー設定                          | 13 |
|   | ■メニュー表示                         | 13 |
|   | ■メニューの基本操作                      | 13 |
| ļ | タブ : カメラ設定                      | 14 |
|   | ■カメラ設定                          |    |
|   | 1. IP アドレス                      | 14 |
|   | <ol> <li>ユーザー名/パスワード</li> </ol> | 15 |
|   | 3. スキャン                         | 16 |
|   | 4. 解像度                          | 16 |
|   | (1)分割画面時解像度                     | 16 |
|   | (2) 単画面時解像度                     | 17 |
|   | 5. 発信元 URL                      | 17 |
|   | (1)分割画面時 URL                    | 17 |
|   | (2) 単画面時 URL                    |    |
|   | 6. 表示名称                         | 18 |
|   | 7. 詳細設定                         | 19 |
|   | (1)遅延(秒)                        | 19 |
|   | (2)PTZ 初速                       |    |
|   | (3)PTZ加速度                       | 19 |
|   | (4) UDP/TCP                     | 19 |
|   | ■ページ設定                          | 20 |
| ļ | タブ : ネットワーク                     | 21 |
|   | 1. IP アドレス設定                    | 21 |
|   | 2. IP アドレス                      | 21 |
|   | 3. サブネットマスク                     | 21 |
|   |                                 |    |

| 4. デフォルトゲートウェイ     | 21  |
|--------------------|-----|
| 5. DNS サーバー        | 22  |
| 6. RS-485 スレーブアドレス | _22 |
| タブ : 時刻設定          | 22  |
| 1. 時刻設定            | _22 |
| 2. NTP サーバー        | 23  |
| 3. NTP 同期時刻        | _23 |
| 4. NTP 同期          | 23  |
| 5. 30 秒補正          | _24 |
| 6. 時刻              | _24 |
| 7. 時刻表示            | _24 |
| 8. 表示フォーマット        | 24  |
| タブ : 画面設定          | 25  |
| 1. カメラ名称表示位置       | 25  |
| 2. カメラ名称表示         | 25  |
| 3. 分割画面設定          | 26  |
| (1) 4 画面           | 26  |
| (2) 6 画面           | 27  |
| (3) 9 画面           | 27  |
| 4. 自動切換設定          | 28  |
| (1)編集              | 28  |
| (2) 追加             | 30  |
| (3) 削除             | 31  |
| 5. 起動時画面           | 32  |
| 6. カメラ枠ボーダー        | 32  |
| 7. 表示フォントサイズ       | 33  |
| 8. 単画面垂直同期設定       | 33  |
| 9. ワイド表示           | 34  |
| タブ: 初期化            | 35  |
| 1. カメラ設定以外初期化      | 35  |
| 2. 全て初期化           | 35  |
| 3. ファームウェア         | _35 |
| 4. MAC アドレス        | _35 |
| ラック マウント方法         | 36  |
| ■金具の取り付けかた(1 台)    | 36  |
| ■金具の取り付けかた(2台連結)   | 36  |
| 製品仕様               | 37  |
| 故障かなと思う前に…         | 38  |
| 品質保証規定             | 38  |
| おことわり              | 38  |

## はじめに

#### 概要

IP9 画面表示ユニット IMV-90 は、最大 9 チャンネルの IP 方式カメラ(ONVIF 対応)の映像信号を入力し、 DVI-D 映像信号を出力する機器です。

高画質の単画面/4 分割画面/6 分割画面/9 分割画面/自動切換え画面を出力します。

#### 特長

●最大 16ページの 1~9 チャンネルに最大 144 台のカメラを設定できます。

●最大 256 パターンの自動切換え(オートシーケンス)機能を備えています。パターンの追加,編集,削除ができます。

●各分割画面に1~9 チャンネルを任意に配置できます。

●英数字,カタカナ,記号から選択して各チャンネルに最長20文字のカメラ名称を挿入できます。 (フォントサイズ大のときは約17文字までの表示です)

●単画面のカメラ名称表示位置を変更したり、カメラ名称のフォントサイズを大/中/小から選択したりする ことができます。

●日付・時刻の表示機能を備えています。

●キー操作を禁止するロック機能を備えています。

●EIA/JIS の 19 インチ ラック マウントが可能です。(取付金具は別売品)

## EMI規格

この装置は、VCCI クラス A 情報技術装置です。この装置を家庭環境で使用すると電波妨害を引き起こすことが あります。この場合には使用者が適切な対策を講ずるよう要求されることがあります。

VCCI-A

## 各部の名称とはたらき

#### ■前面部

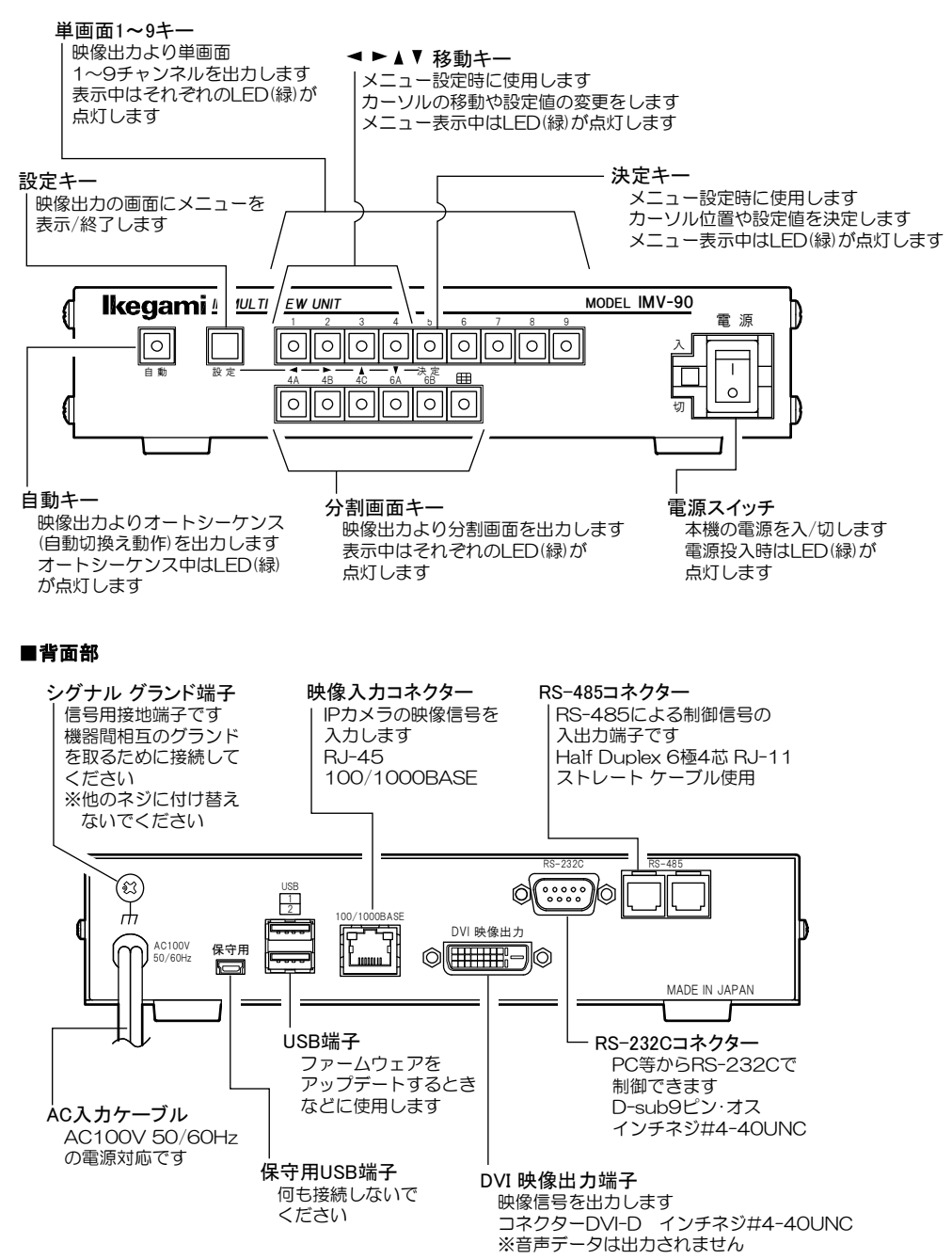

## 接続方法

#### ■システム例

- 注意 ●電源はすべての接続が終わってからつないでください。
  - ●電源をつなぐ前にかならずコンセントの電圧を確認してください。
     ●各映像入出力端子には電圧を加えないでください。
  - ●シグナル グランド端子は、備え付けのネジを使用し、他のネジに付け替えないでください。
  - ●安価な DVI ケーブルでは映像が正常に表示されないことがあります。
  - ●ディスプレーはEDIDなどで特別な制御が必要な機器の場合は、映像の全部または一部が表示されない ことがあります。
  - ●リモート設定時は別途「リモート設定説明書」をご参照ください。

※カメラのフレームレートは5(fps)以上に設定してください。

5(fps)未満では遅延時間およびチャンネルを切換えた際の黒画面の表示時間が増えることがあります。

カメラ(当社IPD/IENシリーズ、ONVIF 対応カメラ) 最大144台まで設定可能 選択した9チャンネルを出力

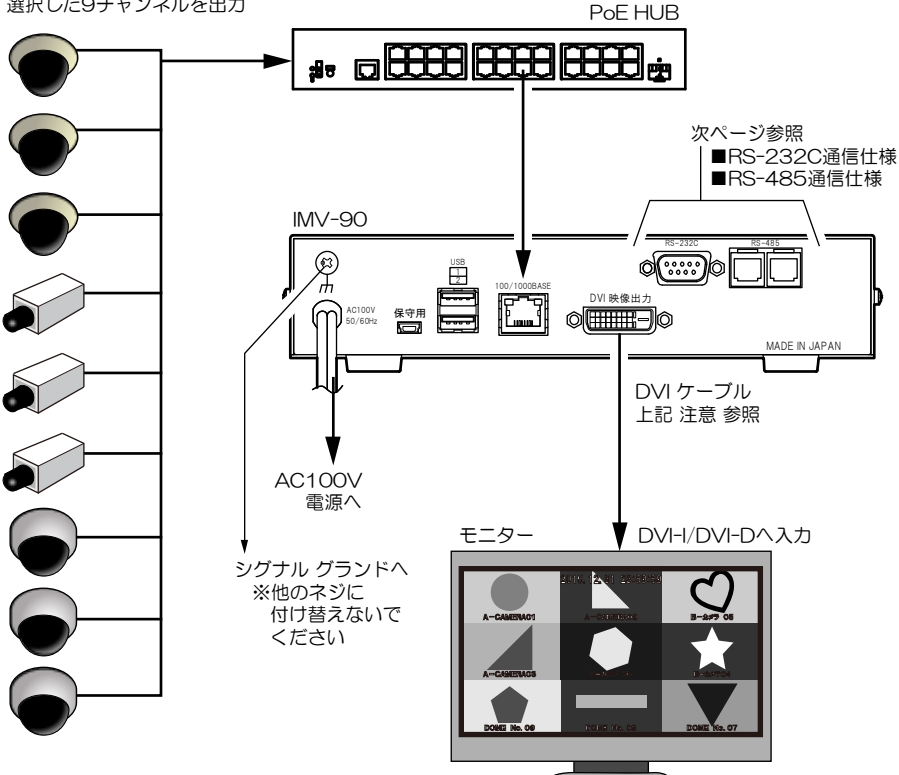

## 接続方法

#### ■RS-232C 通信仕様

- 注意 ●RS-232C 通信機能は実装されていません。工場オプションです。
  - ●メニューが表示されているときは RS-232C の通信はできません。
  - ●RS-232C コマンド送信は、間隔を1(秒)以上空けてください。

| 通信方式     | RS-232C                  |
|----------|--------------------------|
|          | 三線式(RXD,TXD,GND),フロー制御なし |
| ボーレート    | 9600(bps)                |
| データ長     | 8(bit)                   |
| パリティ     | NONE                     |
| ストップ ビット | 1 (bit)                  |
| リード      | ASCII                    |
| 終端       | CR+LF                    |

※フロー制御が必要な場合はPC(コントローラー)側の ④-⑥,⑦-⑧を短絡してください。

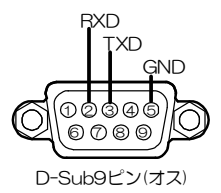

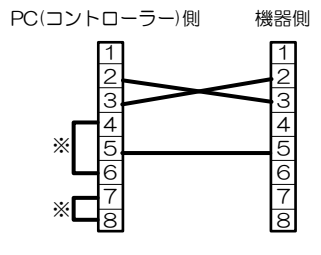

#### ■RS-485 通信仕様

注意 ●RS-485 通信機能は実装されていません。工場オプションです。

- ●メニューが表示されているときは RS-485 の通信はできません。
- ●カスケード接続内に本機以外の機器があるときは一斉送信ができません。
- ●一斉送信時はアンサーバックがありません。
- ●RS-485 コマンド送信は、間隔を 1(秒)以上空けてください。

| 通信方式     | RS-485, 半二重通信(Half duplex) |
|----------|----------------------------|
| ボーレート    | 9600(bps)                  |
| データ長     | 8(bit)                     |
| パリティ     | NONE                       |
| ストップ ビット | 1 (bit)                    |
| リード      | ASCII                      |
| 終端       | CR+LF                      |

接続前にあらかじめ各機の号機(OO~31)を設定してください。(22ページ 6. RS-485 スレーブアドレス 参照) すべてのコマンドの先頭にスレーブアドレスを ASCII で2文字つけてください。

ケーブルは全長 1.2km まで通信可能です。下図のようにカスケード接続し、終端抵抗をとりつけてください。 RS-485 ドライバーより号機を指定して信号を送信します。

スレーブ アドレスを "FF" として送信するとブロードキャスト(一斉送信)となります。

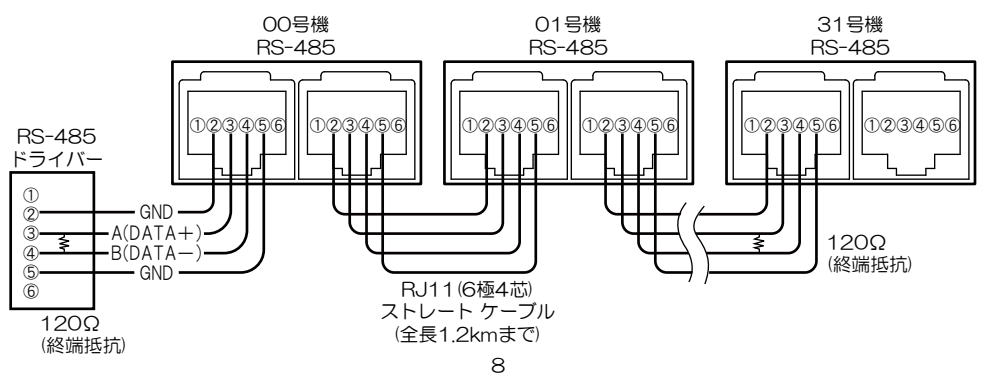

## ■DVI-D ピン アサイン

| 番号 | 名 称                  | 機 能                        | 備考                 |
|----|----------------------|----------------------------|--------------------|
| 1  | TMDS Data 2-         | Digital Red —(Link 1)      |                    |
| 2  | TMDS Data 2+         | Digital Red +(Link 1)      |                    |
| 3  | TMDS Data 2,4 Shield |                            |                    |
| 4  | TMDS Data 4–         | Digital Green — (Link 2)   | Dual Link 用のため N.C |
| 5  | TMDS Data 4+         | Digital Green +(Link 2)    | Dual Link 用のため N.C |
| 6  | DDC Clock            |                            |                    |
| 7  | DDC Data             |                            |                    |
| 8  | Analog Vertical Sync |                            | DVI-A 用のため N.C     |
| 9  | TMDS Data 1-         | Digital Green —(Link 1)    |                    |
| 10 | TMDS Data 1+         | Digital Green +(Link 1)    |                    |
| 11 | TMDS Data 1,3 Shield |                            |                    |
| 12 | TMDS Data 3-         | Digital Blue — (Link 2)    | Dual Link 用のため N.C |
| 13 | TMDS Data 3+         | Digital Blue +(Link 2)     | Dual Link 用のため N.C |
| 14 | +5V                  |                            |                    |
| 15 | Ground               |                            |                    |
| 16 | Hot Plug Detect      |                            |                    |
| 17 | TMDS Data 0-         | Digital Blue —(Link 1)     |                    |
| 18 | TMDS Data 0+         | Digital Blue +(Link 1)     |                    |
| 19 | TMDS Data 0,5 Shield |                            |                    |
| 20 | TMDS Data 5-         | Digital Red —(Link 2)      | Dual Link 用のため N.C |
| 21 | TMDS Data 5+         | Digital Red +(Link 2)      | Dual Link 用のため N.C |
| 22 | TMDS Clock Shield    |                            |                    |
| 23 | TMDS Clock +         | Digital Clock + (Link 1,2) |                    |
| 24 | TMDS Clock -         | Digital Clock — (Link 1,2) |                    |

## 基本動作

#### ■電源 入/切

- ●各種機器が正しく接続されているか確認してください。
- ●AC 入力ケーブルをコンセントに接続したあとで、機器前面の電源スイッチを入れてください。
- ●映像出力端子から映像が出ていることをディスプレーで確認してください。
- ●電源を入れると緑色 LED が点灯し、電源を切ると緑色 LED は消灯します。

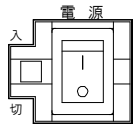

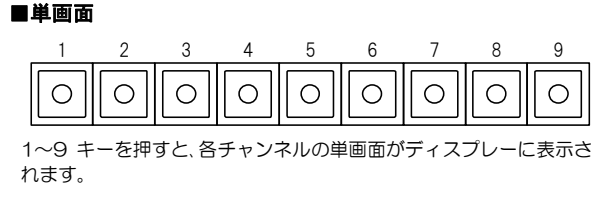

#### ■分割画面

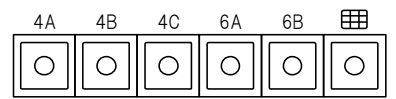

A-CAMERAO1

単画面例

4A/4B/4C/6A/6B/D9 キーを押すと、それぞれの分割画面がディスプレーに表示されます。 各分割画面でチャンネル 1~9 を任意に配置できます。(26~27 ページ 3. 分割画面設定 参照) 映像入力のないチャンネル部分は黒表示されます。

| +- | 工場出荷時の表示チャンネル           |
|----|-------------------------|
| 4A | 1,2,3,4 チャンネル           |
| 4B | 5,6,7,8 チャンネル           |
| 4C | 9,1,2,3 チャンネル           |
| 6A | 1,2,3,4,5,6 チャンネル       |
| 6B | 7,8,9,1,2,3 チャンネル       |
| Ħ  | 1,2,3,4,5,6,7,8,9 チャンネル |

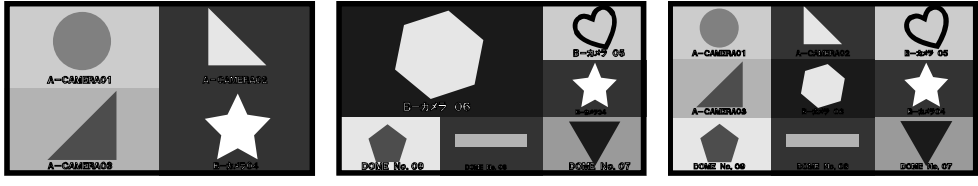

4分割画面例

6分割画面例

9分割画面例

#### ■自動切換え(オートシーケンス動作)

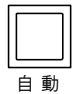

自動キーを押すと、設定されたパターンの各単画面、各分割画面の自動切換え動作をします。 自動切換えは最大 256 項目まで作成でき、編集、追加、削除ができます。 各画面の切換え時間は 1~99(秒)の範囲で設定ができます。スキップすることもできます。 (28~31 ページ **4. 自動切換設定**参照)

## 基本動作

#### ■キー ロック

映像出力を、1~9単画面、各分割画面、自動切換えのいずれかで固定します。

#### 〇ロック方法

自動/1 ~ 9/分割画面のいずれかロックしたいキーを3秒以内の間隔で10回連続して押します。

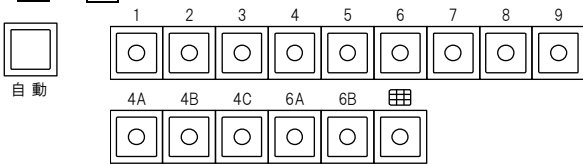

画面右上部に"LOCK"の文字が約2秒間表示され、 その画面表示のままロックされます。

ロック中にキー操作をしようとすると、画面右上部に "LOCK"の文字が約2秒間表示されます。

#### ◎ロック解除方法

ロックしたキーを3秒以内の間隔で10回連続して押します。

解除されると画面右上部に"UN LOCK"の文字が 約2秒間表示されます。

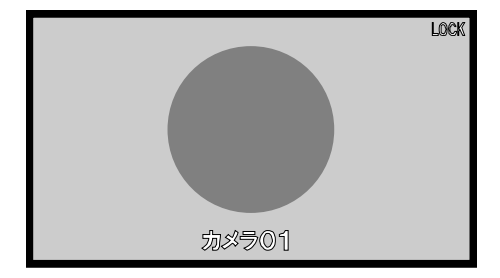

# ファームウェアのアップデート方法

USB メモリ(ファイルシステム: FAT32)を用意してください。

#### ①USB メモリに保存します。

ファームウェアの ZIP ファイルは解凍はせずにそのまま USB メ モリのルート ディレクトリに保存してください。(右図) パソコンの USB ドライブが F の場合は、F:¥imv90update.zip と なるように保存します。

#### ②USB メモリを挿入してアップデートします。

IMV-90の電源が入っており映像が表示されている時(メニュー以外)にUSBメモリを背面のUSBコネクターに挿入します。 1と2どちらでも使用できます。(右図)

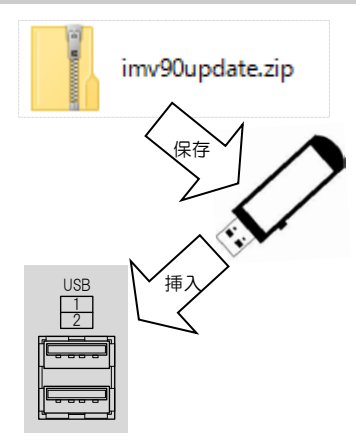

USB が認識されると画面にメッセージが表示されます。 2016. 123:59:5<mark>9</mark> アップデータが見つかりました。実行しますか?(右図) A-CAMERAO1 ◆▶キーで 実行する を選択して決定キーを押します。 ※白枠表示(右図)が選択されている状態です。 アップデータが見つかりました。実行しますか? **注意** ●USB を認識しない場合は USB メモリを A-実行する キャンセル 抜き、再度挿入してください。 DONE No. 09 DORIE No. 07 Ο Ο Ο Ο  $\bigcirc$ ۷. 全市 設定 アップデートを実行すると画面にメッセージが表示さ 2016.12.31 23:59:59 れます。 アップデート中です。 ↓ (メッセージが変わります) アップデートが完了しました。電源を入れ直してください。 アップデートが完了しました。電源を入れ直してくだ さい。 (右図) 雷源 ③電源を切って USB メモリを取り外します。 IMV-90の電源を切ります。 < カメラ設定 ネットワーク 時刻設定 画面設定 初期化 USB メモリを取り外します。 カメラ設定以外初期化 : 実行する 再び IMV-90 の電源を入れます。 実行する 全て初期化 ファームウェア : Ver \*.\*\* ここで確認します アップデートされたこと MACアドレス \*\*\_\*\*\_\*\*\_\*\*\_\*\* を確認するときは、 メニューのタブ(大項目)"初期化"の"ファームウェ ア"でバージョン番号を確認してください。 (35ページ 参照)

## メニュー設定

#### ■メニュー表示

設定キーを押すと、メニューが表示され、▲、▼、◀、▶キーおよび決定キーのLEDが点灯します。 メニューを終了させるときは、終了するまで設定キーを数回押します。

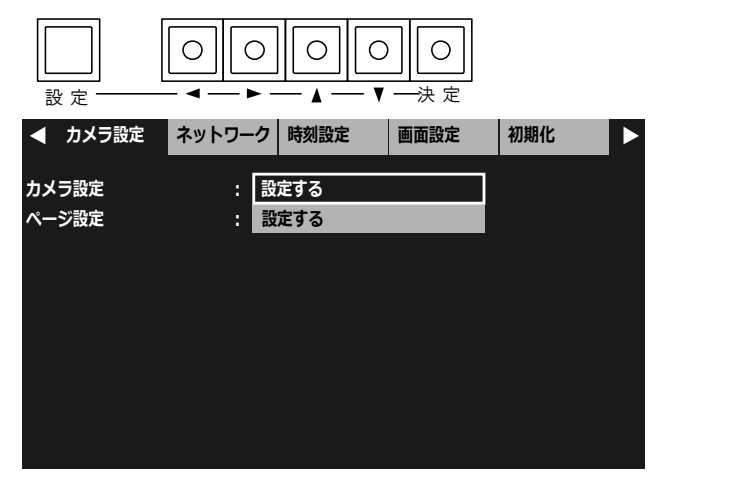

#### ■メニューの基本操作

メニューに共通の基本的な操作方法を説明し ます。 より詳細な操作方法は次ページ以降の各項目

で説明します。

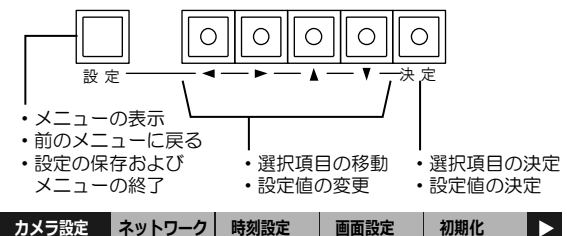

#### ●タブ(大項目)の移動

タブの左右に ◀および ▶ が表示されて いるときは ◀,▶ キーで選択タブを移動 できます。

設定値の設定中は、タブの移動ができません。設定キーで操作をキャンセルしてタブの最初の項目に戻るとタブの移動が可能になります。

#### ●項目の選択

▲,▼,◀,▶キーで選択項目を移動し、 決定キーを押します。

#### ●設定値の変更

▲,▼,◀,▶キーで設定値を変更し、 決定キーを押します。

●前のメニューに戻る 設定キーを押すと戻ります。

#### ●メニューの終了

設定キーを数回押すと"設定を保存中です"が表示されて終了します。

| ▲ カメラ設定 ネックション ネックション ネックション オンション マンション オンション ネックション わくり ネックション かくりょう オンション オンション オンシー オンシー オンシー オンシー オンシー オンシー オーシー オンシー オン | /トワーク 時刻設定                         | 画面設定       | 初期化 | Þ |
|----------------------------------------------------------------------------------------------------|------------------------------------|------------|-----|---|
| カメラ名称表示位置<br>カメラ名称表示                                                                                                    | : 設定する<br>: 設定する                   |            |     |   |
| 力音<br>自重<br>起重                                                                                                    | 設定を保存中で                            | です         |     |   |
| カメ <del>ンホホーン</del><br>表示フォントサイズ<br>単画面垂直同期設定<br>ワイド表示                                                                                                    | : ウ<br>: 中<br>: オフ(高速切換)<br>: ノーマル | <b>え</b> ) |     |   |

注意 ●メニューを操作したときはかならず設定キーで終了(設定を保存)してください。 メニュー表示中に電源を切ったときは設定が保存されません。

カメラ設定またはページ設定を選択します。

| 項目                             | 内 容                                                                                      |
|--------------------------------|------------------------------------------------------------------------------------------|
| カメラ設定<br>(次項より参<br>照)          | 接続されているカメラ<br>No.001~144 の情報を<br>個々に設定します。                                               |
| <b>ページ設定</b><br>(20 ページ<br>参照) | チャンネル 1~9 にカメラ<br>No.001~144 までを設<br>定します。<br>全部で 16 種類の設定パタ<br>ーン(ページ)を作成するこ<br>とができます。 |

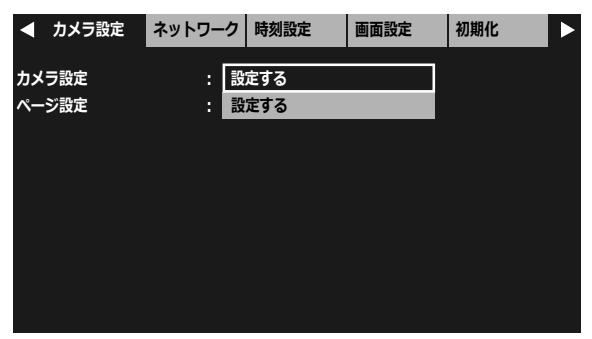

#### ■カメラ設定

接続されているカメラの情報を設定します。

設定したいカメラ No.001~144 を選択し ます。

▲,▼キーで1項目ずつ移動し、

◀,▶キーで9項目ずつ移動します。

|     | カメラ設定      | ネットワーク | 時刻設定  | 画面設定 | 初期化 |   |
|-----|------------|--------|-------|------|-----|---|
| NO. | IPアドレン     | ス メー   | -カー 表 | 示名称  |     |   |
| 001 | 192.168. 1 | .100   |       |      |     |   |
| 002 | 192.168. 1 | .100   |       |      |     |   |
| 003 | 192.168. 1 | .100   |       |      |     |   |
| 004 | 192.168. 1 | .100   |       |      |     | L |
| 005 | 192.168. 1 | .100   |       |      |     | L |
| 006 | 192.168. 1 | .100   |       |      |     | L |
| 007 | 192.168. 1 | .100   |       |      |     | L |
| 008 | 192.168. 1 | .100   |       |      |     |   |
| 009 | 192.168. 1 | .100   |       |      |     |   |

#### 1. IPアドレス

選択したカメラのIPアドレスを設定します。

決定キーを押すと左端より設定可能になり ます。

◀,▶キーでアドレスを移動し、▲,▼キーで値を変更します。
決定キーを押すとPアドレスが決定します。

※工場出荷時設定

(全力メラ) 192.168.1.100

| カメラ設定                                       | ネットワーク                          | 時刻設定                                   | 画面設定 | 初期化 |  |
|---------------------------------------------|---------------------------------|----------------------------------------|------|-----|--|
| NO.<br>IPアドレス<br>ユーザー名<br>パスワード             | : 0:<br>: 19<br>: ao<br>: ao    | 1 型番:<br>21.168.▶1.100<br>dmin<br>dmin | )    |     |  |
| スキャン<br>分割画面時解像度<br>単画面時解像度<br>表示名称<br>詳細設定 | :<br>:<br>:<br>分<br>:<br>:<br>別 | 行<br>割画面時と同じ<br>く                      | │手動設 | 定   |  |

ネットワーク 時刻設定 2. ユーザー名/パスワード カメラ設定 画面設定 初期化 カメラのユーザー名とパスワードを入力し ます。 NO. : 01 型番: IPアドレス 192.168. 1.201 変更する場合は項目を選択して、次の入力画 ユーザー名 admin 面で変更してください。 パスワード admin スキャン 実行 手動設定 分割画面時解像度 単画面時解像度 分割画面時と同じ 表示名称 詳細設定 :開く 画面上部の"ユーザー名:"または"パスワ カメラ設定 ネットワーク 時刻設定 画面設定 初期化 ード:"に左から順に36文字まで入力され ます。 ユーザー名:admin\_ 決定 英数字,記号より選択して入力します。(この キャンセル 時点ではユーザー名またはパスワードが決 abcdefg hijklmn ABCDEFG 一文字削除 定されていません) H I J K L M N O P Q R S T U V W X Y Z 1 2 3 4 5 6 7 8 9 0 opqrstu v w x y z - 文字削除 を選択して決定キーを押す . - \_ : ~ と右から順に文字が削除されます。 ! # \$ & ' ( ) \* + , / ; = ? @ [ ] % 決定を選択して決定キーを押すとユ ーザー名またはパスワードが決定します。 ※工場出荷時設定 (全力メラ) ユーザー名:admin ネットワーク 時刻設定 画面設定 カメラ設定 初期化 パスワード:admin 決定 パスワード:admin キャンセル abcdefg hijklmn ABCDEFG 一文字削除 HIJKLMN opqrstu 12345 O P Q R S T U 67890 VWXYZ v w x y z . - : ~ ! # \$ & ' ( ) \* + , / ; = ? @ [ ] %

#### 3. スキャン

下表よりカメラの条件によって (スキャンの)実行/手動設定を選択します。

| カメラ設定    | ネットワーク | 時刻設定         | 画面設定 | 初期化 |  |
|----------|--------|--------------|------|-----|--|
| NO.      | : 0    | 1 型番:        |      |     |  |
| IPアドレス   | : 1    | 92.168. 1.20 | 1    |     |  |
| ユーザー名    | a      | dmin         |      |     |  |
| パスワード    | : *    | ****         |      |     |  |
| スキャン     | : 実    | 行            | 手動設  | 定   |  |
| 分割画面時解像度 | :      |              |      |     |  |
| 単画面時解像度  | : 🕉    | 割画面時と同じ      |      |     |  |
| 表示名称     | :      |              |      |     |  |
| 詳細設定     | : 開    | K            |      |     |  |
|          |        |              |      |     |  |

| 値    | 動 作                                                                                                    |
|------|----------------------------------------------------------------------------------------------------|
| 実行   | 選択したチャンネルが IP カメラ(ONVIF 対応)の場合、IP カメラから解像度およびブロファイル名<br>を取得します。<br>"設定を取得しました"が表示されるとスキャン成功です。<br>次項の"分割画面時解像度""単画面時解像度"が設定可能な状態になります。<br>次項の4. 解像度をご参照ください。<br>"設定の取得に失敗しました"が表示されたときは、次のことを確認してください。<br>・ケーブルが外れていませんか?<br>・カメラは起動していますか?<br>・ "IP アドレス""ユーザー名""パスワード"は正しく設定されていますか? |
| 手動設定 | 選択したチャンネルが ONVIF 非対応の映像の場合、発信元で設定されたアドレスを指定して解像度を読み込みます。<br>手動設定を選択して決定キーを押すと、次項が"分割画面時 URL""単画面時 URL"に変わります。<br>次ページの 5. 発信元 URL をご参照ください。                                                                                                    |

#### 4. 解像度

前項の3.スキャンが"実行"されると設定可能な状態になります。

#### (1) 分割画面時解像度

9 分割画面での表示に適した解像度が初期値として設定されます。 P カメラ側で別の解像度が設定されていれば選択値としてリスト表示され選択することは可能です。ただし、初期値より大きい解像度を選択するとコマ落ち等の現象が現れます。

| カメラ アスペクト比 | 値                                                       |
|------------|---------------------------------------------------------|
| 16:9       | 320×176<br>320×180<br>640×360                           |
| 4:3        | 320×240<br>352×240<br>640×480<br>704×480<br>720×480(%3) |

| カメラ設定    | ネットワーク | 時刻設定          | 画面設定    | 初期化 |  |
|----------|--------|---------------|---------|-----|--|
| NO.      | : _0   | 1 型番:XXXX     | x x-xxx |     |  |
| IPアドレス   | : 1    | 92.168. 1.20  | 1       |     |  |
| ユーザー名    | : a    | dmin          |         |     |  |
| パスワード    | : *    | ****          |         |     |  |
| スキャン     | : 3    | 行             | 手動設     | 定   |  |
| 分割画面時解像度 | : 6    | 40 × 360 (*** | ****)   |     |  |
| 単画面時解像度  | : 5    | 割画面時と同じ       |         |     |  |
| 表示名称     |        |               |         |     |  |
| 詳細設定     | : 開    | K             |         |     |  |
|          |        |               |         |     |  |

 ※1.値につづく(\*\*\*\*\*\*)は ONV/F のプロファイル名を表示します。
 ※2.カメラのフレームレートは 5(fps)以上に設定してください。 5(fps)未満では遅延時間およびチャンネルを切換えた際の 黒画面の表示時間が増えることがあります。
 ※3. 720×480 選択時は、カメラのフレームレートを 15(fps)以下に設定してください。

#### (2) 単画面時解像度

単画面時の解像度を設定します。

| カメラ<br>アスペクト比 | 値                                                                                                   |
|---------------|----------------------------------------------------------------------------------------------------|
| 16:9          | 分割画面時と同じ<br>320×176<br>320×180<br>640×360<br>1280×720<br>1920×1080                                  |
| 4:3           | 分割画面時と同じ<br>320×240<br>352×240<br>640×480<br>704×480<br>720×480<br>800×600<br>1280×960<br>1600×1200 |
| 5:4           | 1280×1024                                                                                           |

| カメラ設定    | ネットワーク | 時刻設定          | 画面設定    | 初期化 |
|----------|--------|---------------|---------|-----|
| NO.      | : 0    | 1 型番:XXXX     | x x-xxx |     |
| IPアドレス   | : 1    | 92.168. 1.20  | 1       |     |
| ユーザー名    | : a    | dmin          |         |     |
| パスワード    | : *    | ****          |         |     |
| スキャン     | : 美    | 行             | 手動設     | 定   |
| 分割画面時解像度 | : 6    | 40 × 360 (*** | ****)   |     |
| 単画面時解像度  | : 5    | 割画面時と同じ       |         |     |
| 表示名称     | :      |               |         |     |
| 詳細設定     | : 開    | K             |         |     |

※工場出荷時設定 分割画面時と同じ

※値につづく(\*\*\*\*\*\*\*)は ONVIF のプロファイル名を表示します。
※カメラのフレームレートは <u>5(fps)以上</u>に設定してください。
5(fps)未満では遅延時間およびチャンネルを切換えた際の黒画面の表示時間が増えることがあります。

#### 5. 発信元 URL

16ページの3.スキャンに"手動設定"が選択されたときの項目です。

#### (1) 分割画面時 URL

映像発信元で設定された分割画面時 URL を入力します。

画面上部の"アドレス:"に左から順に 127 文字まで入力できます。 英数字,記号より選択して入力します。(こ の時点では URL が決定されていません)

一文字削除 を選択して決定キーを押 すと右から順に文字が削除されます。

決定
を選択して決定キーを押すと
URLが決定します。

※工場出荷時設定 (全力メラ)なし

| カメラ設定              | ネットワーク          | 時刻設定           | 画面設定                | 初期化            |
|--------------------|-----------------|----------------|---------------------|----------------|
| NO.                | : _0:           | 1 型番:手動設       | 定                   |                |
| IPアドレス             | : 1             | 92.168. 1.20   | 1                   |                |
| ユーザー名              | : a             | dmin           |                     |                |
| パスワード              | : *             | ****           |                     |                |
| スキャン               | : 実             | 行              | 手動設                 | 定              |
| 分割画面時URL           | : rt            | sp://192.168   | .1.222              |                |
| 単画面時URL            | : rt            | sp://192.168   | .1.222              |                |
| 表示名称               | :               |                |                     |                |
| 詳細設定               | 開               | K              |                     |                |
|                    |                 |                |                     |                |
| カメラ設定              | ネットワーク          | 時刻設定           | 画面設定                | 初期化            |
| アドレス:rtsp://       | /192.168.1.222_ |                | <u>決</u><br>キャン     | <u>き</u><br>セル |
| A B C D<br>H I J K | EFG a<br>LMN h  | bcdef<br>ijklm | <u>g</u> 一文字<br>n   | 削除             |
|                    | STU O<br>Z V    | pqrst<br>wxyz  | u <u>123</u><br>678 | 45             |
|                    |                 |                |                     | :~             |

#### ! # \$ & ' ( ) \* + , / ; = ? @ [ ] %

#### (2) 単画面時 URL

映像発信元で設定された単画面時 URL を入力します。

画面上部の"アドレス:"に左から順に 127 文字まで入力できます。 英数字,記号より選択して入力します。(こ の時点では URL が決定されていません)

一文字削除 を選択して決定キーを押 すと右から順に文字が削除されます。

分割時と同じ を選択して決定キーを 押すと前ページ (1) 分割画面時 URL で設定した URL が入力されます。

決定
 を選択して決定キーを押すと
 URL が決定します。

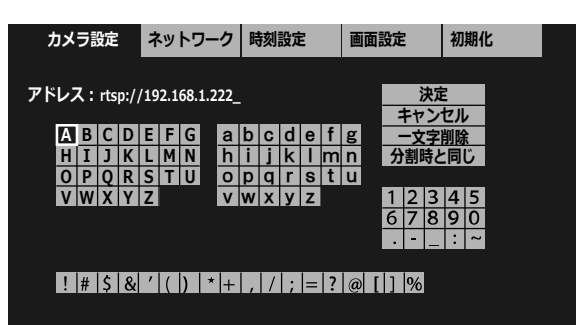

ネットワーク 時刻設定

画面設定

初期化

67890

·~:.

() / 空白

※工場出荷時設定 (全カメラ)なし

#### 6. 表示名称

選択したカメラの名称を設定します。

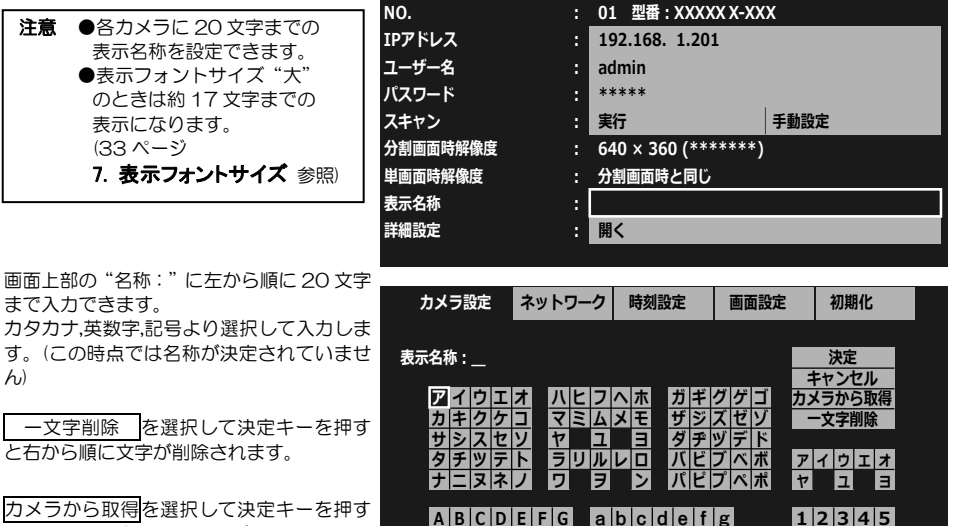

HIJKLMN

OPQRSTU

VWXYZ

h i j k l m n

opqrstu

v w x y z

カメラ設定

とカメラに設定された名称が入力されます。 (カメラによります)

<u>決定</u>を選択して決定キーを押すと名称が決定します。

※工場出荷時設定 (全カメラ)なし ※外部制御により JIS 第一水準,第二水準の漢 字、ひらがな記号の入力が可能です。

#### 7. 詳細設定

#### (1) 遅延(秒)

選択したカメラの遅延時間を設定します。 0.0~9.9(秒)の範囲で設定できます。

| 注意 | ●遅延時間を設定すると、分割画 |
|----|-----------------|
|    | 面の切換え時に、切換え前の   |
|    | 映像が残る場合があります。   |
|    | ●設定した遅延時間と実際の   |
|    | 遅延時間が一致しない場合が   |
|    | あります。           |
|    |                 |

| カメラ設定   | ネットワーク | 時刻設定     | 画面設定    | 初期化 |  |
|---------|--------|----------|---------|-----|--|
| NO.     | : 0:   | 、型番:XXXX | x x-xxx |     |  |
| 遅延(秒)   | : 0.   | 2        |         |     |  |
| PTZ初速   | : 30   | )        |         |     |  |
| PTZ加速度  | : 3.   | 0        |         |     |  |
| UDP/TCP | : U    | DP       |         |     |  |
|         |        |          |         |     |  |
|         |        |          |         |     |  |
|         |        |          |         |     |  |
|         |        |          |         |     |  |

キメニジウ クットローク 味が沙ウ あまジウ 切切火

0.0

: 30

: 3.0 : UDP

▲,▼キーで値を変更します。

決定キーを押すと遅延時間が決定します。

下表を参考にご使用のネットワーク環境に最適な遅延時間を選択してください。

|    | 値(秒)  | 状態       | 備考                        |  |  |  |
|----|-------|----------|---------------------------|--|--|--|
|    | 0.0   | リアルタイム映像 | 映像の配信が追いつかず映像が不安定になることがある |  |  |  |
|    | 9.9   | タイムラグ映像  | 機器本体に映像信号を貯めるので安定した映像になる  |  |  |  |
| ı, | 一月山井市 |          |                           |  |  |  |

※工場出荷時設定 (全力メラ) 0.0

#### (2) PTZ 初速

| 選択したカメラが PTZ カメラのときだけ<br>設定が有効になります。                              | NO.                      | * 01 型番:XXXX                       | 画面設定<br>XXX-XXX  | 10,9016 |
|-------------------------------------------------------------------|--------------------------|------------------------------------|------------------|---------|
| 選択したカメラのPTZ 初速を設定します。<br>0~100 の範囲で設定できます。<br>▲、▼キーで値を変更します。      | 遅延(秒)<br>PTZ初速<br>PTZ加速度 | : 0,0<br>: 30<br>: 3.0             |                  |         |
| <ul><li>決定キーを押すとP12初速が決定します。</li><li>※工場出荷時設定 (全カメラ) 30</li></ul> | UDP/TCP                  | : UDP                              |                  |         |
| (3) PTZ 加速度<br>選択したカメラが PTZ カメラのときだけ<br>設定が有効になります。               | カメラ設定<br>NO.             | ネットワーク     時刻設定       : 01 型番:XXXX | 画面設定<br>XX X-XXX | 初期化     |
| 選択したカメラの PTZ 加速度を設定しま<br>す。<br>0.0~10.0 の範囲で設定できます。               | 遅延(秒)<br>PTZ初速<br>PTZ加速度 | : 0.0<br>: 30<br>: <u>3.0</u>      |                  |         |
| ▲、▼キーで値を変更します。<br>決定キーを押すと PTZ 加速度が決定します。                         | UDP/TCP                  | : UDP                              |                  |         |
| ※工場出荷時設定 (全カメラ) 3.0                                               |                          |                                    |                  |         |
| (4) UDP/TCP<br>選択したカメラの接続方式を設定します。<br>UDP または TCP を選択します。         | カメラ設定<br>NO.             | ネットワーク     時刻設定       : 01 型番:XXXX | 画面設定<br>XX X-XXX | 初期化     |

※工場出荷時設定 (全カメラ) UDP

19

遅延(秒)

PTZ初速

PTZ加速度

UDP/TCP

#### ■ページ設定

16 種類の設定パターン(ページ)を作成します。

注意 ●フロントキーおよびメニューでページを選択して出力に反映させることはできません。 ページの選択は PC 制御(リモート制御ソフトウェア)にておこないます。

#### ※工場出荷時設定

| ページ    | CH01~09 のカメラ NO. | ページ    | CH01~09 のカメラ NO. |
|--------|------------------|--------|------------------|
| ページ 01 | NO.001~009       | ページ 09 | NO.073~081       |
| ページ 02 | NO.010~018       | ページ 10 | NO.082~090       |
| ページ 03 | NO.019~027       | ページ 11 | NO.091~099       |
| ページ 04 | NO.028~036       | ページ 12 | NO.100~108       |
| ページ 05 | NO.037~045       | ページ 13 | NO.109~117       |
| ページ 06 | NO.046~054       | ページ 14 | NO.118~126       |
| ページ 07 | NO.055~063       | ページ 15 | NO.127~135       |
| ページ 08 | NO.064~072       | ページ 16 | NO.136~144       |

①設定を変更したいページ 01~16 を選択 します。

| カメラ設   | 淀  | ネットワーク | 時刻設定 | 画面設定  | 初期化 |
|--------|----|--------|------|-------|-----|
| ページ選択: | ペー | ジ01    |      | ージ 09 |     |
|        | ペー | ジ02    | ~    | ージ 10 |     |
|        | ペー | ジ03    | ~    | ージ 11 |     |
|        | ペー | ジ04    | ~    | ージ 12 |     |
|        | ~- | ジ05    | ~    | ージ 13 |     |
|        | ~- | ジ06    | ~    | ージ 14 |     |
|        | ~- | ジ 07   | ~    | ージ 15 |     |
|        | ペー | ジ08    | ~    | ージ 16 |     |

#### ②CH01~09 にカメラ No.001~144 を 選択して設定します。

設定したいチャンネル CHO1~09 を選択します。

| אכ די | 7設定    | イットワーク | 時刻設定 | 画面設定 | 们期16 |  |
|-------|--------|--------|------|------|------|--|
|       |        |        |      |      |      |  |
| CH01: | No.001 |        |      |      |      |  |
| CH02: | No.002 |        |      |      |      |  |
| СН03: | No.003 |        |      |      |      |  |
| СН04: | No.004 |        |      |      |      |  |
| CH05: | No.005 |        |      |      |      |  |
| CH06: | No.006 |        |      |      |      |  |
| CH07: | No.007 |        |      |      |      |  |
| CH08: | No.008 |        |      |      |      |  |
| СН09: | No.009 |        |      |      |      |  |

| ③カメラ No.001~144 を選択して決定キ                   |     | カメラ設定      | ネットワーク | 時刻設定  | 画面設定 | 初期化 |  |
|--------------------------------------------|-----|------------|--------|-------|------|-----|--|
| ーを押すと前のメニューに戻ります。<br>選択するときは、▲、▼キーで 1 項目ずつ | NO. | IPアドレン     | -א ג   | -カー 老 | 長示名称 |     |  |
| 移動し、◀,▶キーで 9 項目ずつ移動しま                      | 001 | 192.168. 1 | .201   |       |      |     |  |
| す。                                         | 002 | 192.168. 1 | .202   |       |      |     |  |
|                                            | 003 | 192.168. 1 | .203   |       |      |     |  |
|                                            | 004 | 192.168. 1 | .204   |       |      |     |  |
| ※設定を変更しないで則のメニューに戻る                        | 005 | 192.168. 1 | .205   |       |      |     |  |
| ころは政定十二を押してくたるい。                           | 006 | 192.168. 1 | .206   |       |      |     |  |
|                                            | 007 | 192.168. 1 | .207   |       |      |     |  |
|                                            | 008 | 192.168. 1 | .208   |       |      |     |  |
|                                            | 009 | 192.168. 1 | .209   |       |      |     |  |

## タブ :ネットワーク

IMV-90本体のイーサネットに関する設定をします。

#### 1. IP アドレス設定

自動/手動を選択します。

| 値  | 動作                                                   |
|----|------------------------------------------------------|
| 自動 | 自動で IMV-90 本体の各種ア<br>ドレスを設定します。以下の4<br>項目は選択不可となります。 |
| 手動 | 以下の 4 項目は選択できるようになり、手動で入力が必要になり、ます。                  |

|     | カメラ設定    | ネットワー | ーク | 時刻設定         | 画面設定 | 初期化 |  |
|-----|----------|-------|----|--------------|------|-----|--|
|     |          |       | _  |              |      |     |  |
| IPア | ドレス設定    |       | 手  | 動            |      |     |  |
| IPア | ドレス      |       | 19 | 92.168.1.150 |      |     |  |
| サブ  | ネットマスク   |       | 2: | 55.255.255.0 |      |     |  |
| デフ  | ォルトゲートウ  | エイ :  | 19 | 92.168.1.1   |      |     |  |
| DNS | ジサーバー    |       | 19 | 92.168.1.1   |      |     |  |
| RS4 | 85スレーブアト | ドレス : | 00 | ט            |      |     |  |
|     |          |       |    |              |      |     |  |
|     |          |       |    |              |      |     |  |
|     |          |       |    |              |      |     |  |

※工場出荷時設定 手動

#### 2. IP アドレス

IMV-90 本体のローカル(プライベート)IP アドレスを設定します。

決定キーを押すと左端より設定可能になります。 ◆▶キーでアドレスを移動し、▲,▼キーで値

を設定します。 決定キーを押すとIPアドレスが決定します。

※工場出荷時設定 192.168.1.150

#### 3. サブネットマスク

サブネットマスクを設定します。 ほとんどの場合、工場出荷時のクラス C (255.255.255.0)のままご使用いただけ ます。

決定キーを押すと左端より設定可能になり ます。 ◀,▶キーでアドレスを移動し、▲,▼キーで値 を設定します。

決定キーを押すとサブネットマスクが決定 します。

※工場出荷時設定 255.255.255.0

#### 4. デフォルトゲートウェイ

属するLAN のデフォルトゲートウェイ ア ドレスを設定します。

決定キーを押すと左端より設定可能になり ます。 ◀▶キーでアドレスを移動し、▲,▼キーで値 を設定します。 決定キーを押すとデフォルトゲートウェイ アドレスが決定します。

※工場出荷時設定 192.168.1.1

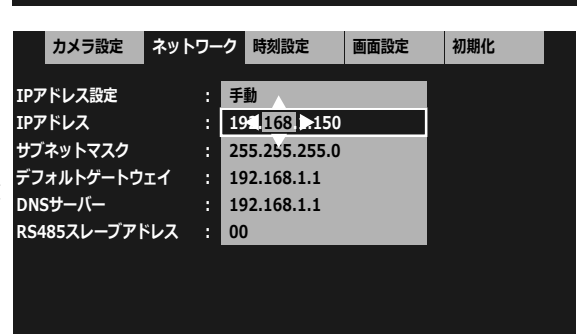

| לל     | 「ラ設定  | ネットワ | ーク  | 時刻設定         | 画面設定 | 初期化 |  |
|--------|-------|------|-----|--------------|------|-----|--|
| IPアドレ  | ス設定   |      | :   | ≦動           |      |     |  |
| IPアドレ  | ス     |      | : 1 | 92.168.1.150 |      |     |  |
| サブネッ   | トマスク  |      | : 2 | 51,255,155.0 |      |     |  |
| デフォル   | トゲートウ | エイ   | : 1 | 92.168.1.1   |      |     |  |
| DNSサー  | バー    |      | : 1 | 92.168.1.1   |      |     |  |
| RS4857 | レーブアト | ドレス  | : 0 | 0            |      |     |  |
|        |       |      |     |              |      |     |  |

| IPアドレス設定 : 手動<br>IPアドレス : 192.168.1.150<br>サブネットマスク : 255.255.255.0<br>デフォルトゲートウェイ : 191.168 1.1<br>DNSサーバー : 192.168.1.1<br>RS485スレーブアドレス : 00 | カメラ設定 ネットワ    | リーク | 時刻設定         | 画面設定 | 初期化 |  |
|----------------------------------------------------------------------------------------------------|---------------|-----|--------------|------|-----|--|
| IPアドレス : 192.168.1.150<br>サブネットマスク : 255.255.0<br>デフォルトゲートウエイ : 19年168 日 . 1<br>DNSサーバー : 192.168.1.1<br>RS485スレーブアドレス : 00                     | IPアドレス設定      | : 手 | <br>動        |      |     |  |
| サブネットマスク : 255.255.0<br>デフォルトゲートウエイ : 19単168 単 . 1<br>DNSサーバー : 192.168.1.1<br>RS485スレーブアドレス : 00                                               | IPアドレス        | : 1 | 92.168.1.150 |      |     |  |
| デフォルトゲートウェイ : 191168 1 .1<br>DNSサーバー : 192.168.1.1<br>RS485スレープアドレス : 00                                                                        | サブネットマスク      | : 2 | 55.255.255.0 |      |     |  |
| DNSサーバー : 192.168.1.1<br>RS485スレープアドレス : 00                                                                                                    | デフォルトゲートウェイ   | : 1 | 91.168 1 1   | L    |     |  |
| RS485スレーブアドレス : 00                                                                                                    | DNSサーバー       | : 1 | 92.168.1.1   |      |     |  |
|                                                                                                    | RS485スレーブアドレス | : 0 | 0            |      |     |  |
|                                                                                                    |               |     |              |      |     |  |
|                                                                                                    |               |     |              |      |     |  |

## タブ:ネットワーク

#### 5. DNS サーバー

DNS サーバー アドレスを設定します。

決定キーを押すと左端より設定可能になります。 ◀▶キーでアドレスを移動し、▲,▼キーで値 を設定します。 決定キーを押すと DNS サーバー アドレス が決定します。

 カメラ設定
 ネットワーク
 時刻設定
 画面設定
 初期化

 IPアドレス設定
 :
 手動

 IPアドレス
 :
 192.168.1.150

 サブネットマスク
 :
 255.255.255.0

 デフォルトゲートウェイ
 :
 192.168.1.1

 DNSサーバー
 :
 192.168.1.1

 RS485スレーブアドレス
 :
 0

※工場出荷時設定 192.168.1.1

#### 6. RS-485 スレーブアドレス

RS-485 スレーブ アドレスを設定します。 00~31 号機まで設定できます。

※工場出荷時設定 00

|     | カメラ設定    | ネット | –כ | ク  | 時刻設定        | 画面設定 | 初期化 |  |
|-----|----------|-----|----|----|-------------|------|-----|--|
|     |          |     | í  |    |             |      |     |  |
| IPア | ドレス設定    |     | :  | 手  | 動           |      |     |  |
| IPア | ドレス      |     | :  | 19 | 2.168.1.150 |      |     |  |
| サブ  | ネットマスク   |     | :  | 25 | 5.255.255.0 |      |     |  |
| デフ  | ォルトゲートウ  | エイ  | :  | 19 | 2.168.1.1   |      |     |  |
| DNS | サーバー     |     | :  | 19 | 2.168.1.1   |      |     |  |
| RS4 | 85スレーブアド | ドレス | :  | 00 |             |      |     |  |
|     |          |     |    |    |             |      |     |  |
|     |          |     |    |    |             |      |     |  |

# タブ:時刻設定

日付・時刻を設定します。 日付・時刻の表示位置は画面中央上部で 固定です。

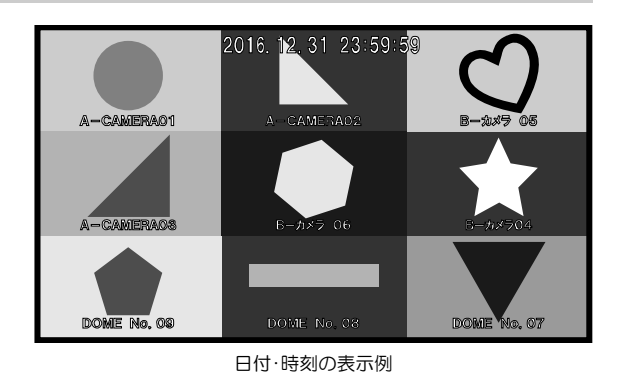

#### 1. 時刻設定

自動/手動を設定します。

| 値    | 動作                  | < カメラ設定     | ネットワー | ク時刻設定        | 画面設定    | 初期化 | ► |
|------|---------------------|-------------|-------|--------------|---------|-----|---|
| 自動   | 本体起動時および同期時刻に       |             |       |              |         |     |   |
|      | NTP サーバーと同期して時刻     | 時刻設定        | :     | 自動           |         |     |   |
|      | を取り込む               | NTPサーバー     | :     | ntp.*****.jp |         |     |   |
|      | "時刻"の項目は選択不可        | NTP同期時刻     | 8     | 03:00        |         |     |   |
| 手動   | "時刻"の項目に手動で日付・      | NTP同期/30秒補正 | :     | 今すぐ実行(NTP    | 同期)     |     |   |
|      | 時刻を入力する             | 時刻          | :     | 2016/12/31 2 | 3:59:59 |     |   |
|      | "NTP サーバー" "NTP 同期時 | 時刻表示        | :     | オフ           |         |     |   |
|      | 刻"の項目は選択不可          | 表示フォーマット    |       | 2016/12/31 2 | 3-59-59 |     |   |
|      |                     | 22/1/2/1    | • !   | 2010/12/01 2 | 5.55.55 |     |   |
| ※工場出 | 荷時設定 自動             |             |       |              |         |     |   |

# タブ:時刻設定

#### 2. NTP サーバー

時刻設定で自動を選択したとき、NTP サー バーのアドレスを設定します。最長 127 文 字まで入力できます。

画面上部の"アドレス:"に左から順に入力 されます。 英数字,記号より選択して入力します。(この 時点ではアドレスが決定されていません)

一文字削除 を選択して決定キーを押す と右から順に文字が削除されます。

<u>決定</u>を選択して決定キーを押すとア ドレスが決定します。

注意 ●時刻設定が"手動"のときは この項目は選択できません。

#### 3. NTP 同期時刻

時刻設定で自動を選択したときの項目です。 NTP サーバーと自動で同期する時刻を入力 します。

決定キーを押すと左端より設定可能になり ます。

<,▶キーで時,分を移動し、▲,▼キーで値を 設定します。

決定キーを押すと同期時刻が決定します。

注意 ●時刻設定が"手動"のときは この項目は選択できません。

※工場出荷時設定 03:00※本体起動時にも同期します。

#### 4. NTP 同期

時刻設定で自動を選択したときの項目です。 この項目で決定キーを押すとNTPサーバー との同期を実行します。

| 注意 | ●時刻設定が"手動"のときは   |
|----|------------------|
|    | この項目は"30 秒補正"に   |
|    | なります。            |
|    | (次項 5.30 秒補正 参照) |

#### ※メニュー以外の NTP 同期

時刻設定が"自動"のときは、映像表示 画面で単画面1と9キーを同時に押す とNTP 同期します。

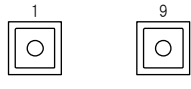

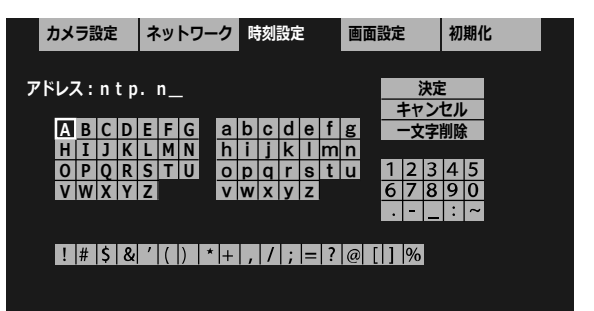

| ◀    | カメラ設定    | ネットワー | ク  | 時刻設定         | 画面設定    | 初期化 |  |
|------|----------|-------|----|--------------|---------|-----|--|
| 마누구네 |          |       | ė  | <b>5</b> 4   |         |     |  |
| 时刻   | 政ル       |       | H  | 劉            |         |     |  |
| NTP  | サーバー     |       | pt | p.****.jp    |         |     |  |
| NTP  | 同期時刻     | :     | 03 | 3:00         |         |     |  |
| NTP  | 同期/30秒補正 |       | ÷  | すぐ実行(NTP同    | 朝)      |     |  |
| 時刻   |          |       | 20 | 016/12/31 23 | 8:59:59 |     |  |
| 時刻   | 表示       |       | 7  | フ            |         |     |  |
| 表示   | フォーマット   |       | 20 | 016/12/31 23 | 8:59:59 |     |  |
|      |          |       |    |              |         |     |  |
|      |          |       |    |              |         |     |  |
|      |          |       |    |              |         |     |  |

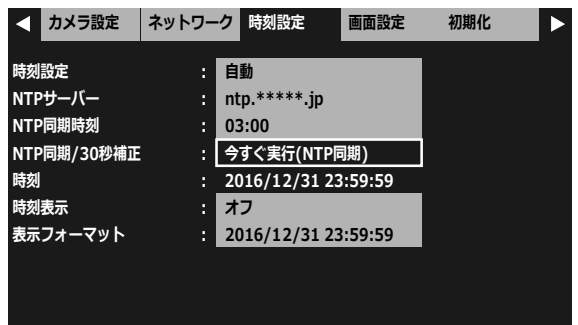

# タブ:時刻設定

#### 5.30 秒補正

時刻設定で手動を選択したとき、時刻の 30 秒補正をおこないます。

この項目で決定キーを押すと時刻の 30 秒 補正を実行します。 下表を参考に時刻の秒の値を見ながら実行 してください。

| 決定キーを押す<br>ときの秒の値 | 補正される時間      |
|-------------------|--------------|
| 00~29(秒)          | 現在の分の OO(秒)  |
| 30~59(秒)          | 1 分進んで 00(秒) |

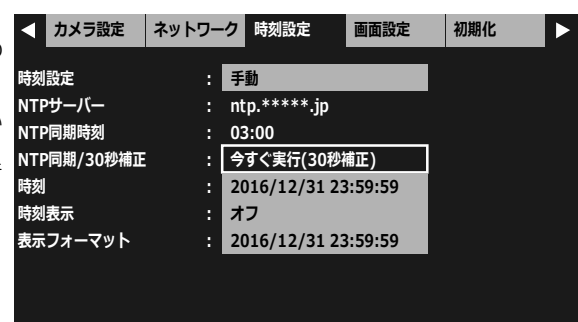

注意 ●時刻設定が"自動"のときはこの項目は"NTP 同期"になります。(前項 4.NTP 同期 参照)

1

0

#### ※メニュー以外の 30 秒補正

時刻設定が"手動"のときは、映像表示画面で 単画面1と9キーを同時に押すと30秒補正します。

#### 6. 時刻

時刻設定で手動を選択したとき、日付・時刻 を入力します。

決定キーを押すと左端より設定可能になります。

◀,▶キーで年,月,日,時,分,秒を移動し、▲,▼ キーで値を設定します。 決定キーを押すと日付・時刻が決定します。

注意 ●時刻設定が"自動"のときは この項目は選択できません。

#### 7. 時刻表示

日付・時刻の表示/非表示を設定します。

| 値                     | 表 示            |
|-----------------------|----------------|
| -<br>-<br>-<br>-<br>- | 両面に口付、時刻を実示する  |
| コノ                    | 回回に日刊・時刻を衣小9 る |
| オフ                    | 画面に日付・時刻を表示しない |
| ※工場                   | 出荷時設定 オフ       |

#### 8. 表示フォーマット

日付・時刻の表示フォーマットを設定しま す。

| 表示例                 |
|---------------------|
| 2015/12/31 23:59:59 |
| 2015/12/31 23:59    |
| 2015/12/31          |
| 12/31 23:59:59      |
| 12/31 23:59         |
| 12/31               |
| 23:59:59            |
| 23:59               |
|                     |

※工場出荷時設定 年/月/日 時:分:秒

| < カメラ設定     | ネットワー | ーク             | 時刻設定                   | 画面設定       | 初期化    |   |
|-------------|-------|----------------|------------------------|------------|--------|---|
| 時刻設定        |       | 手              | 動                      |            |        |   |
| NTPサーバー     | :     | nt             | p.****.jp              |            | •      |   |
| NTP同期時刻     |       | 03             | 3:00                   |            |        |   |
| NTP同期/30秒補正 | :     | 今              | すぐ実行(30秒               | 補正)        |        |   |
| 時刻          |       | 20             | )16/11/31              | 3:59:59    |        |   |
| 時刻表示        |       | 7              | 7                      |            |        |   |
| 表示フォーマット    |       | 20             | )16/12/31 23           | 3:59:59    |        |   |
|             |       | _              |                        |            | •      |   |
|             |       |                |                        |            |        |   |
| カメラ設定       | ネットワ- | -7             | 時刻設定                   | 面面設定       | 初期化    |   |
| 757-7 BAR   | 1919  | -              |                        | Вщихс      | 137410 |   |
| 時刻設定        |       | 自              | 動                      |            |        |   |
| NTPサーバー     |       | nt             | p.*****.jp             |            |        |   |
| NTP同期時刻     |       | 03             | 3:00                   |            |        |   |
| NTP同期/30秒補正 |       | _ <del>`</del> | すぐ実行(NTP同              | 司期)        |        |   |
| 時刻          |       | 20             | 016/12/31 23           | 8:59:59    |        |   |
| 時刻表示        |       | 7              | 7                      |            |        |   |
| 表示フォーマット    |       | 20             | )16/12/31 23           | 8:59:59    |        |   |
|             |       |                |                        |            |        |   |
|             |       |                |                        |            |        |   |
| < カメラ設定     | ネットワー | -ク             | 時刻設定                   | 画面設定       | 初期化    | ► |
| n+          |       |                | <b>z</b> 1             |            |        |   |
| 時刻設定        | :     |                | <b>勤</b>               |            |        |   |
| NTPサーハー     | :     | nt             | p.*****.jp             |            |        |   |
|             |       | 03             | 3:00<br>主 () 由 (二 () 二 | 300        |        |   |
| NTP同期/30秒補止 |       | 7              | 9 S 美行(NTPF            | <b>刊别)</b> |        |   |
| 時刻          | :     | 20             | 16/12/31 23            | 3:59:59    |        |   |
| 時刻表示        |       | 1              | )                      |            |        |   |

: 2016/12/31 23:59:59

表示フォーマット

画面を設定します。

| ◀  | カメラ設定   | ネットワー | ク | 時刻設定      | 画面設定 | 初期化 |  |
|----|---------|-------|---|-----------|------|-----|--|
| カメ | ラ名称表示位置 | :     | 設 | <br>定する   |      |     |  |
| カメ | ラ名称表示   | :     | 設 | 定する       |      |     |  |
| 分割 | 画面設定    | :     | 設 | 定する       |      |     |  |
| 自動 | 切換設定    | :     | 設 | 定する       |      |     |  |
| 起動 | 時画面     | :     | ペ | ージ01 9 画面 |      |     |  |
| カメ | ラ枠ボーダー  | :     | ォ | フ         |      |     |  |
| 表示 | フォントサイズ | :     | 中 |           |      |     |  |
| 単画 | 面垂直同期設定 | :     | ォ | フ(高速切換え)  |      |     |  |
| ワイ | ド表示     | :     | J | ーマル       |      |     |  |
|    |         |       |   |           |      |     |  |

#### 1. カメラ名称表示位置

カメラごとにカメラ名称表示位置を設定します。

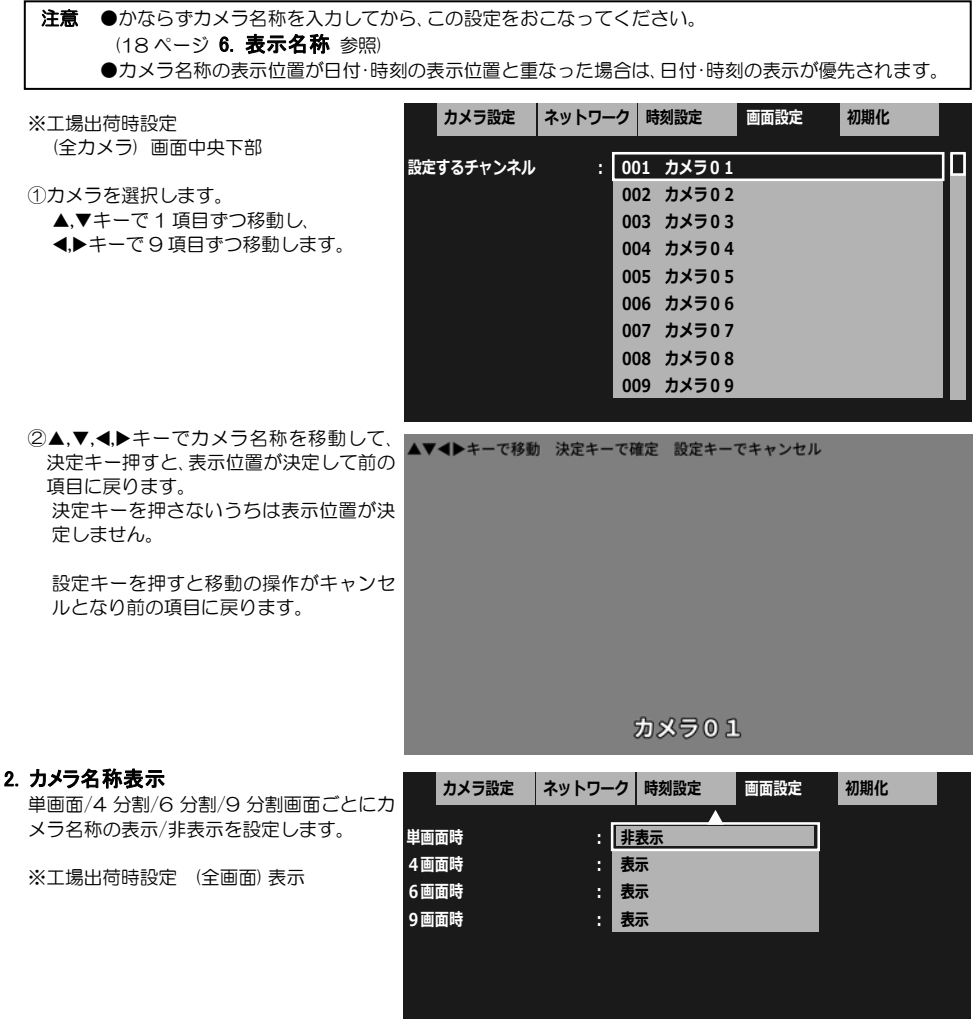

#### 3. 分割画面設定

4A,4B,4C,6A,6B,9 分割画面にチャンネルを配置します。

注意 ●同一画面内に同じチャンネルを複数配置することは できません。

※全ページの各分割画面の工場出荷時は右表のように設定されて います。

| 4A 4E  | 3 4C 6A 6B 🖽      |
|--------|-------------------|
|        |                   |
| 分割画面   | 工場出荷時の            |
|        | 表示チャンネル           |
| 4 画面 A | 1,2,3,4 チャンネル     |
| 4 画面 B | 5,6,7,8 チャンネル     |
| 4 画面 C | 9,1,2,3 チャンネル     |
| 6 画面 A | 1,2,3,4,5,6 チャンネル |
| 6 画面 B | 7,8,9,1,2,3 チャンネル |
| 9 画面   | 全チャンネル            |

m

 ①分割画面のチャンネル配置を変更したい ページを選択します。

| カメラ設   | 定  | ネットワーク | 時刻設定 |            | 画面設定  | 初期化 |  |
|--------|----|--------|------|------------|-------|-----|--|
| -ジ選択 : | ペー | ジ01    |      | ぺ          | -ジ 09 |     |  |
|        | ペー | ジ02    |      | <b>ぺ-</b>  | -ジ 10 |     |  |
|        | ペー | ジ03    |      | <i>М</i> - | -ジ 11 |     |  |
|        | ペー | ジ04    |      | ペ-         | -ジ 12 |     |  |
|        | ~- | ジ05    |      | <b>ペ-</b>  | -ジ 13 |     |  |
|        | ペー | ジ06    |      | ペ-         | -ジ 14 |     |  |
|        | ペー | ジ07    |      | ペ-         | -ジ 15 |     |  |
|        | ペー | ジ08    |      | ペ-         | -ジ 16 |     |  |

2分割画面を選択します。

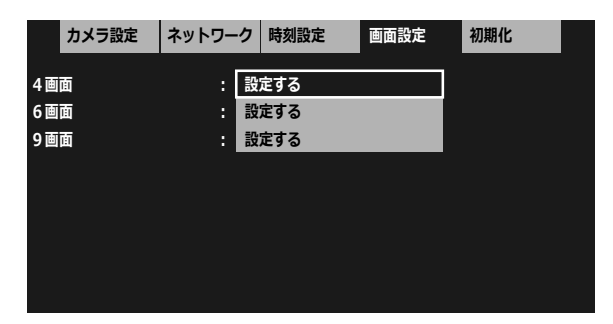

#### (1)4画面

4 分割画面 4A/4B/4C ごとに チャンネル配置を設定します。

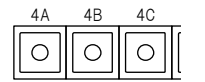

▲,▼,◀,▶キーで位置を選択するとチャン ネル01~09の選択画面が表示されます。

|       | カメラ設定 ネットワ       |           | フーク 時刻設定       |           | 画面設定        |               | 初期化        |                |          |                  |    |
|-------|------------------|-----------|----------------|-----------|-------------|---------------|------------|----------------|----------|------------------|----|
|       |                  |           |                |           |             |               |            |                |          |                  |    |
| 4 画面A |                  |           |                | 4画面B      |             |               | 4画面C       |                |          |                  |    |
| (N    | CH 01<br>10.001) | Cł<br>(NC | 1 02<br>).002) | CH<br>(NO | 05<br>.005) | CH (<br>(NO.0 | 06<br>006) | CH 0<br>(NO.00 | 9<br>)9) | CH 01<br>(NO.001 | L) |
| (N    | CH 03<br>10.003) | Ci<br>(NC | H 04<br>0.004) | CH<br>(NO | 07<br>.007) | CH (<br>(NO.0 | 08<br>008) | CH 0<br>(NO.00 | 2<br>)2) | CH 03<br>(NO.003 | 3) |
|       |                  |           |                |           |             |               |            |                |          |                  |    |
|       |                  |           | 決定             |           | l           | +1            | マンセル       |                |          |                  |    |

| (共通選択項目)                                                                                                    | カメラ設定                                                                               | ネットワーク                                                                                                    | 時刻設定                                                                                                    | 画面設定                                                                                                    | 初期化                                                                                                    |   |
|----------------------------------------------------------------------------------------------------|-------------------------------------------------------------------------------------|----------------------------------------------------------------------------------------------------|----------------------------------------------------------------------------------------------------|----------------------------------------------------------------------------------------------------|----------------------------------------------------------------------------------------------------|---|
| ※6 分割/9 分割画面でも使用します。                                                                                                    | カメラを選択                                                                              | : ~-                                                                                                    | -ジ01 CH 01                                                                                                    |                                                                                                    |                                                                                                    |   |
| ▲,▼キーでカメラ(ページ,チャンネル)を                                                                                                    |                                                                                     | <b>~</b> -                                                                                                    | -ジ01 CH 02                                                                                                    |                                                                                                    |                                                                                                    |   |
| 選択して決定キーを押すて前の画面に戻<br>ります。(この時点では配置が決定されて                                                                                                    |                                                                                     | ~-                                                                                                    | ージ01 CH 03<br>-ジ01 CH 04                                                                                                    |                                                                                                    |                                                                                                    | i |
| いません)                                                                                                    |                                                                                     | ~-                                                                                                    | -ジ01 CH 05                                                                                                    |                                                                                                    |                                                                                                    |   |
| <u>前の画面で</u> ▲,▼, <b>◀,</b> ▶キーで                                                                                                    |                                                                                     | ~-                                                                                                    | -ジ01 CH 06                                                                                                    |                                                                                                    |                                                                                                    |   |
| 決定 を選択すると配置が決定しま                                                                                                    |                                                                                     | <u>^</u> -                                                                                                    | -ジ01 CH 07                                                                                                    |                                                                                                    |                                                                                                    |   |
| 9.                                                                                                    |                                                                                     | ~-                                                                                                    | -シ01 CH 08<br>-ジ01 CH 09                                                                                                    |                                                                                                    |                                                                                                    |   |
|                                                                                                    |                                                                                     |                                                                                                    |                                                                                                    | _                                                                                                    |                                                                                                    |   |
| 同一画面内に同じチャンネルを重複し                                                                                                    | カメラ設定                                                                               | ネットワーク                                                                                                    | 時刻設定                                                                                                    | 画面設定                                                                                                    | 初期化                                                                                                    |   |
| て配置することはできません。<br>重複があると 決定 を選択したと                                                                                                    |                                                                                     |                                                                                                    |                                                                                                    |                                                                                                    |                                                                                                    |   |
| きに、"チャンネルが重複しています"                                                                                                    | 4 画面A                                                                               |                                                                                                    | 4画面B                                                                                                    |                                                                                                    | 4画面C                                                                                                    |   |
| のメッセージが表示されます。                                                                                                    |                                                                                     |                                                                                                    |                                                                                                    |                                                                                                    |                                                                                                    |   |
| 重複のないように再度配置してくださ                                                                                                    | -                                                                                   | チャン                                                                                                    | ネルが重複して                                                                                                    | います                                                                                                    |                                                                                                    |   |
| 6 No                                                                                                    |                                                                                     |                                                                                                    |                                                                                                    |                                                                                                    |                                                                                                    |   |
|                                                                                                    |                                                                                     |                                                                                                    |                                                                                                    |                                                                                                    |                                                                                                    |   |
|                                                                                                    | Γ                                                                                   | 決定                                                                                                    |                                                                                                    | キャンセル                                                                                                    |                                                                                                    |   |
|                                                                                                    |                                                                                     |                                                                                                    |                                                                                                    |                                                                                                    |                                                                                                    |   |
| <b>(2) 6 画面</b> 6A 6B                                                                                                    | カメラ設定                                                                               | ネットワーク                                                                                                    | 時刻設定                                                                                                    | 画面設定                                                                                                    | 初期化                                                                                                    |   |
| (2)6 画面<br>6 分割画面 6A/6B ごと 6A 6B<br>にチャンネル配置を設定 000                                                                                                    | カメラ設定                                                                               | ネットワーク                                                                                                    | 時刻設定                                                                                                    | 画面設定                                                                                                    | 初期化                                                                                                    |   |
| (2) 6 画面<br>6 分割画面 6A/6B ごと<br>にチャンネル配置を設定<br>します。                                                                                                    | カメラ設定<br>6                                                                          | ネットワーク<br>画面A                                                                                                    | 時刻設定                                                                                                    | 画面設定<br>6 画面                                                                                                    | 初期化<br>面B                                                                                                 |   |
| (2) 6 画面<br>6 分割画面 6A/6B ごと<br>にチャンネル配置を設定<br>します。<br>▲,♥,◀,▶キーで位置を選択するとチャン                                                                                                    | カメラ設定<br>6<br>CH 01                                                                 | ネットワーク<br>画面A<br>CH<br>(NO.0                                                                                                    | 時刻設定<br>02<br>002)                                                                                                    | 画面設定<br>6 画T                                                                                                    | 初期化<br>面B<br>CH 08<br>(NO.008)                                                                            |   |
| (2) 6 画面<br>6 分割画面 6A/6B ごと<br>にチャンネル配置を設定<br>します。<br>▲,▼,◀,▶キーで位置を選択するとチャン<br>ネル01~09 の設定画面が表示されます。                                                                                                    | カメラ設定<br>6<br>CH 01<br>(N0.001)                                                     | ネットワーク<br>画面A<br>CH<br>(NO.0<br>CH<br>(NO.0                                                                                                    | 時刻設定<br>02<br>002)<br>03<br>003)                                                                                                    | 画面設定<br>6画<br>CH 07<br>(NO.007)                                                                                                    | 初期化<br>面B<br>CH 08<br>(NO.008)<br>CH 09<br>(NO 009)                                                       |   |
| (2) 6 画面<br>6 分割画面 6A/6B ごと<br>にチャンネル配置を設定<br>します。<br>▲,▼,◀,▶キーで位置を選択するとチャン<br>ネル01~09の設定画面が表示されます。<br>(1) 4 画面 (共通選択項目)でカメラを                                                                                                    | カメラ設定<br>6<br>CH 01<br>(NO.001)<br>CH 04 C                                          | ネットワーク<br>画面A<br>CH<br>(NO.0<br>CH<br>(NO.0<br>H 05 CH                                                                                                    | 時刻設定<br>02<br>002)<br>03<br>003)<br>06 CH                                                                                                    | 画面設定<br>6 画<br>CH 07<br>(NO.007)<br>01 CH (                                                                                                    | 初期化<br>面B<br>CH 08<br>(N0.008)<br>CH 09<br>(N0.009)<br>02 CH 03                                           |   |
| (2) 6 回面<br>6 分割画面 6A/6B ごと<br>にチャンネル配置を設定<br>します。<br>▲,▼,◀,▶キーで位置を選択するとチャン<br>ネル01~09 の設定画面が表示されます。<br>(1) 4 画面 (共通選択項目)でカメラを<br>選択します。                                                                                                    | カメラ設定<br>6<br>CH 01<br>(NO.001)<br>CH 04 C<br>(NO.004) (NO                          | ネットワーク<br>画面A<br>CH<br>(NO.0<br>CH<br>(NO.0<br>H 05<br>(NO.0                                                                                                    | 時刻設定<br>002<br>002)<br>003<br>003)<br>06<br>066<br>(NO.                                                                                               | 画面設定<br>6 面<br>CH 07<br>(NO.007)<br>01 CH (<br>001) (NO.0                                                                                                    | 初期化<br>面B<br>CH 08<br>(NO.008)<br>CH 09<br>(NO.009)<br>02<br>CH 03<br>(NO.003)                            |   |
| (2) 6 画面<br>6 分割画面 6A/6B ごと<br>にチャンネル配置を設定<br>します。<br>▲,▼,◀,▶キーで位置を選択するとチャン<br>ネル01~09の設定画面が表示されます。<br>(1) 4 画面(共通選択項目)でカメラを<br>選択します。<br>▲,▼,◀▶キーで[決定]を選択する<br>と配置が決定します。                                                                                                    | カメラ設定<br>6<br>CH 01<br>(NO.001)<br>CH 04 C<br>(NO.004) (NC                          | ネットワーク<br>画面A<br>CH<br>(NO.0<br>CH<br>(NO.0<br>CH<br>(NO.C | 時刻設定<br>02<br>002)<br>03<br>003)<br>06 CH<br>006) (NO                                                                                                 | 画面設定<br>6 画<br>CH 07<br>(NO.007)<br>01 CH 0<br>.001) (NO.0<br>キャンセル                                                                                                    | 初期化<br>面B<br>CH 08<br>(NO.008)<br>CH 09<br>(NO.009)<br>02<br>CH 03<br>(NO.003)                            |   |
| (2) 6 画面<br>6 分割画面 6A/6B ごと<br>にチャンネル配置を設定<br>します。<br>▲,▼,◀▶キーで位置を選択するとチャン<br>ネル 01~09 の設定画面が表示されます。<br>(1) 4 画面(共通選択項目)でカメラを<br>選択します。<br>▲,▼,◀▶キーで 決定 を選択する<br>と配置が決定します。                                                                                                    | カメラ設定<br>6<br>CH 01<br>(NO.001)<br>CH 04 C<br>(NO.004) (NO                          | ネットワーク<br>画面A<br>CH<br>(NO.0<br>CH<br>(NO.0<br>H 05<br>CH<br>0.005) CH<br>(NO.0<br>(NO.0<br>)<br>次定                                                                                                    | 時刻設定<br>02<br>002)<br>03<br>003)<br>06 CH<br>006) (NO                                                                                                 | <ul> <li>画面設定</li> <li>6 画面</li> <li>CH 07<br/>(NO.007)</li> <li>01 CH (<br/>001) (NO.0</li> <li>キャンセル</li> </ul>                                                                                                    | 初期化<br>面B<br>CH 08<br>(NO.008)<br>CH 09<br>(NO.009)<br>02<br>CH 03<br>(NO.003)                            |   |
| (2) 6 画面<br>6 分割画面 6A/6B ごと<br>にチャンネル配置を設定<br>します。<br>▲,▼.◀.▶キーで位置を選択するとチャン<br>ネル01~09の設定画面が表示されます。<br>(1) 4 画面 (共通選択項目)でカメラを<br>選択します。<br>▲,▼.◀.▶キーで 決定 を選択する<br>と配置が決定します。                                                                                                    | カメラ設定<br>6<br>CH 01<br>(N0.001)<br>CH 04 C<br>(N0.004) (NC<br>NO.004) (NC           | ネットワーク<br>画面A<br>CH<br>(NO.0<br>CH<br>(NO.0<br>(NO.0<br>CH<br>(NO.0<br>(NO.0<br>(NO.0<br>(NO.0<br>(NO.0<br>(NO.0                                                                                                    | 時刻設定<br>02<br>002)<br>03<br>003)<br>06 CH<br>006) (NO<br>時刻設定                                                                                         | 画面設定<br>6 画<br>(H 07<br>(NO.007)<br>01 CH (<br>001) (NO.0<br>キャンセル<br>画面設定                                                                                                    | 初期化<br>面B<br>CH 08<br>(NO.008)<br>(NO.009)<br>02 CH 03<br>02)<br>(NO.003)<br>初期化                          |   |
| (2) 6 画面<br>6 分割画面 6A/6B ごと<br>にチャンネル配置を設定<br>します。<br>▲,▼,◀,▶キーで位置を選択するとチャン<br>ネル01~09の設定画面が表示されます。<br>(1) 4 画面(共通選択項目)でカメラを<br>選択します。<br>▲,▼,◀,▶キーで 決定 を選択する<br>と配置が決定します。<br>④ ● ● ● ● ● ● ● ● ● ● ● ● ● ● ● ● ● ● ●                                                                                                    | カメラ設定<br>6<br>CH 01<br>(NO.001)<br>CH 04 C<br>(NO.004) (NO<br>(NO<br>(NO            | ネットワーク<br>画面A<br>CH<br>(NO.0<br>CH<br>(NO.0<br>H 05<br>(NO.0<br>決定<br>ネットワーク                                                                                                    | 時刻設定<br>02<br>002)<br>03<br>003)<br>06 CH<br>006) (NO<br>時刻設定                                                                                         | <ul> <li>画面設定</li> <li>6 画面</li> <li>CH 07<br/>(NO.007)</li> <li>01 CH 0</li> <li>001) (NO.0</li> <li>キャンセル</li> <li>画面設定</li> </ul>                                                                                                    | 初期化<br>面B<br>CH 08<br>(NO.008)<br>CH 09<br>(NO.009)<br>02 CH 03<br>(NO.003)<br>02)<br>02 H 03<br>(NO.003) |   |
| (2) 6 画面<br>6 分割画面 6A/6B ごと<br>にチャンネル配置を設定<br>します。<br>▲,▼.◀.▶キーで位置を選択するとチャン<br>ネル01~09の設定画面が表示されます。<br>(1) 4 画面 (共通選択項目)でカメラを<br>選択します。<br>▲,▼.◀.▶キーで 決定 を選択する<br>と配置が決定します。<br>(3) 9 画面<br>9 分割画面のチャンネル<br>配置を設定します。                                                                                                    | カメラ設定<br>6<br>CH 01<br>(NO.001)<br>CH 04 C<br>(NO.004) (NO<br>かメラ設定                 | ネットワーク<br>画面A<br>CH<br>(NO.0<br>CH<br>(NO.0<br>(NO.0<br>H 05<br>CH<br>0.005) (NO.0<br>決定<br>ネットワーク<br>CH 01                                                                                                    | 時刻設定<br>02<br>002)<br>03<br>003)<br>06<br>06<br>06<br>(NO<br>時刻設定<br>時刻設定                                                                             | 画面設定<br>6 画<br>(H 07<br>(NO.007)<br>01 CH (<br>001) (NO.0<br>キャンセル<br>画面設定<br>CH 03                                                                                                    | 初期化<br>面B<br>CH 08<br>(NO.008)<br>CH 09<br>(NO.009)<br>022 (CH 03<br>022) (NO.003)<br>初期化                 |   |
| <ul> <li>(2) 6 画面</li> <li>6 分割画面 6A/6B ごと<br/>にチャンネル配置を設定</li> <li>○○○</li> <li>▲、▼、▲、▶キーで位置を選択するとチャン<br/>ネル 01~09 の設定画面が表示されます。</li> <li>(1) 4 画面(共通選択項目)でカメラを<br/>選択します。</li> <li>▲、▼、▲、▶キーで 決定<br/>を選択する<br/>と配置が決定します。</li> <li>(3) 9 画面</li> <li>9 分割画面のチャンネル</li> <li>回○</li> <li>▲、▼、▲、▶キーで位置を選択するとチャン<br/>ネル 01~09 の設定画面が表示されます。</li> </ul>                                                                                                    | カメラ設定<br>6<br>CH 01<br>(NO.001)<br>CH 04 C<br>(NO.004) (NO<br>カメラ設定                 | ネットワーク<br>画面A<br>CH<br>(NO.0<br>CH<br>(NO.0<br>CH<br>(NO.0<br>次定<br>ネットワーク<br>CH 01<br>(NO.01)                                                                                                    | 時刻設定<br>02<br>002)<br>03<br>003)<br>06 CH<br>006) (NO<br>時刻設定<br>9 画面<br>CH 02<br>(NO.002)                                                            | 画面設定<br>6 画<br>CH 07<br>(NO.007)<br>01 CH 0<br>(NO.0<br>キャンセル<br>画面設定<br>CH 03<br>(NO.003)                                                                                                    | 初期化<br>面B<br>CH 08<br>(N0.008)<br>CH 09<br>(N0.009)<br>02<br>CH 03<br>(N0.003)<br>02)<br>初期化              |   |
| <ul> <li>(2) 6 画面</li> <li>6 分割画面 6A/6B ごと<br/>にチャンネル配置を設定</li> <li>○○○</li> <li>▲、▼、▲、トキーで位置を選択するとチャン<br/>ネル 01~09 の設定画面が表示されます。</li> <li>(1) 4 画面(共通選択項目)でカメラを<br/>選択します。</li> <li>▲、▼、▲、トキーで 決定 を選択する<br/>と配置が決定します。</li> <li>(3) 9 画面</li> <li>9 分割画面のチャンネル</li> <li>四</li> <li>9 分割画面のチャンネル</li> <li>回</li> <li>● 分割画面のチャンネル</li> <li>○</li> <li>▲、▼、▲、トキーで位置を選択するとチャン<br/>ネル 01~09 の設定画面が表示されます。</li> </ul>                                                                                                    | カメラ設定<br>6<br>CH 01<br>(NO.001)<br>CH 04 C<br>(NO.004) (NO<br>(NO<br>(NO<br>) スノラ設定 | ネットワーク<br>画面A<br>CH<br>(NO.0<br>CH<br>(NO.0<br>CH<br>(NO.0<br>(NO.0<br>次定<br>CH 01<br>(NO.001)<br>CH 04<br>(NO.004)                                                                                                    | 時刻設定<br>02<br>002)<br>03<br>003)<br>06 CH<br>006) (NO<br>時刻設定<br>9 面面<br>CH 02<br>(NO.002)<br>CH 05<br>(NO.005)                                       | <ul> <li>画面設定</li> <li>6画</li> <li>CH 07<br/>(NO.007)</li> <li>01 CH 0<br/>(NO.01) (NO.02)</li> <li>キャンセル</li> <li>画面設定</li> <li>CH 03<br/>(NO.003)</li> <li>CH 06<br/>(NO.006)</li> </ul>                                                | 初期化<br>面B<br>CH 08<br>(NO.008)<br>CH 09<br>(NO.009)<br>02<br>CH 03<br>(NO.003)<br>02<br>M制化               |   |
| <ul> <li>(2) 6 画面</li> <li>6 分割画面 6A/6B ごと<br/>にチャンネル配置を設定</li> <li>○○○</li> <li>▲,▼,▲,▶キーで位置を選択するとチャン<br/>ネル01~09の設定画面が表示されます。</li> <li>(1) 4 画面(共通選択項目)でカメラを<br/>選択します。</li> <li>▲,▼,▲)▶キーで 決定 を選択する<br/>と配置が決定します。</li> <li>(3) 9 画面</li> <li>9 分割画面のチャンネル<br/>配置を設定します。</li> <li>▲,▼,▲)▶キーで位置を選択するとチャン<br/>ネル01~09の設定画面が表示されます。</li> <li>(3) 9 画面</li> <li>(4) ●キーで位置を選択するとチャン<br/>ネル01~09の設定画面が表示されます。</li> <li>(1) 4 画面(共通選択項目)の画面でカ<br/>メラを選択します。</li> </ul>                                                                                                    | カメラ設定<br>6<br>CH 01<br>(NO.001)<br>CH 04 C<br>(NO.004) (NO<br>カメラ設定                 | ネットワーク<br>画面A<br>CH<br>(N0.0<br>CH<br>(N0.0<br>CH<br>(CH<br>(N0.0<br>CH<br>(CH<br>(N0.0<br>CH<br>(CH<br>(CH<br>(CH<br>(CH<br>(CH<br>(CH<br>(CH                                                                                                    | 時刻設定<br>02<br>02)02)<br>03<br>003)<br>06 CH<br>006) (NO.<br>9 面面<br>CH 02<br>(NO.002)<br>CH 05<br>(NO.005)<br>CH 08                                   | 画面設定<br>6 画<br>CH 07<br>(NO.007)<br>01 CH 0<br>(NO.0<br>キャンセル<br>画面設定<br>CH 03<br>(NO.003)<br>CH 06<br>(NO.006)<br>CH 09                                                                                                    | 初期化<br>面B<br>CH 08<br>(NO.008)<br>CH 09<br>(NO.009)<br>022<br>CH 03<br>002)<br>(NO.003)<br>023<br>初期化     |   |
| <ul> <li>(2) 6 画面</li> <li>6 分割画面 6A/6B ごと<br/>にチャンネル配置を設定</li> <li>○○○</li> <li>▲,▼, &lt;,▶ キーで位置を選択するとチャン<br/>ネル 01~09 の設定画面が表示されます。</li> <li>(1) 4 画面 (共通選択項目)でカメラを<br/>選択します。</li> <li>▲,▼, &lt;,▶ キーで 決定 を選択する<br/>と配置が決定します。</li> <li>(3) 9 画面</li> <li>9 分割画面のチャンネル</li> <li>○○</li> <li>▲,▼, &lt;,▶ キーで位置を選択するとチャン<br/>ネル 01~09 の設定画面が表示されます。</li> <li>(3) 9 画面</li> <li>(3) 9 画面</li> <li>(4) ▶ キーで 決定 を選択する</li> <li>(5) ○○</li> <li>(5) ○○</li> <li>(6) ○○</li> <li>(7) ○○</li> <li>(7) ○○</li> <li>(8) ○○</li> <li>(9) ○○</li> <li>(9) ○○</li> <li>(9) ○○</li> <li>(1) 4 画面 (共通選択項目)の画面でカ<br/>メラを選択します。</li> <li>▲, ▼, &lt;,▶ キーで 決定 を選択する</li> </ul> | カメラ設定<br>6<br>CH 01<br>(NO.001)<br>CH 04 C<br>(NO.004) (NO<br>カメラ設定                 | ネットワーク<br>画面A<br>CH<br>(N0.0<br>CH<br>(N0.0<br>CH<br>(N0.0<br>アントワーク<br>CH 01<br>(N0.001)<br>CH 04<br>(N0.004)<br>CH 07<br>(N0.007)                                                                                                    | 時刻設定<br>02<br>002)<br>03<br>003)<br>06 CH<br>006) (NO<br>06) (NO<br>06)<br>07<br>07<br>07<br>07<br>07<br>07<br>07<br>07<br>07<br>07<br>07<br>07<br>07 | <ul> <li>画面設定</li> <li>6画</li> <li>CH 07</li> <li>(NO.007)</li> <li>01 (NO.0</li> <li>01 (NO.0</li> <li>キャンセル</li> <li>画面設定</li> <li>CH 03</li> <li>(NO.003)</li> <li>CH 06</li> <li>(NO.006)</li> <li>CH 09</li> <li>(NO.009)</li> </ul> | 初期化<br>面B<br>CH 08<br>(N0.008)<br>CH 09<br>(N0.009)<br>02<br>CH 03<br>(N0.003)<br>02<br>M期化               |   |

#### 4. 自動切換設定

自動切換え(オートシーケンス動作)の設定をします。 各項目の画面、表示時間の設定および項目の追加,削除ができます。

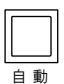

※工場出荷時は15項目が下表のとおり設定されています。

| 項目 NO. |        | パターン   | /  |
|--------|--------|--------|----|
| 001    | ページ 01 | CH01   | 5秒 |
| 002    | ページ 01 | CH02   | 5秒 |
| 003    | ページ01  | CH03   | 5秒 |
| S      |        | S      |    |
| 014    | ページ01  | 6 画面 B | 5秒 |
| 015    | ページ 01 | 9 画面   | 5秒 |

#### (1) 編集

各項目の表示時間,ページ,画面を編集します。

編集 を選択します。

|    | カメラ設定       | ネットワーク | 時刻設定 | 画面設定 | 4 | 初期化 |
|----|-------------|--------|------|------|---|-----|
| 自動 | 切換          |        |      |      |   |     |
| 0  | 01. ページ01 0 | CH01   |      | 5秒   |   | 編集  |
| 0  | 02. ページ01 0 | CH02   |      | 5秒   |   | 追加  |
| 0  | 03. ページ01 0 | CH03   |      | 5秒   |   | 削除  |
| 0  | 04. ページ01 0 | CH04   |      | 5秒   |   |     |
| 0  | 05. ページ01 0 | CH05   |      | 5秒   |   |     |
| 0  | 06. ページ01 0 | CH06   |      | 5秒   |   |     |
| 0  | 07. ページ01 0 | CH07   |      | 5秒   |   |     |
| 0  | 08. ページ01 0 | CH08   |      | 5秒   |   |     |
| 0  | 09. ページ01 0 | CH09   |      | 5秒   |   |     |

#### 2編集したい項目を選択します。

▲,▼キーで1項目ずつ移動し、

<,▶キーで9項目ずつ移動します。

|    | カメラ設定       | イットワーク | 時刻設定 | 画面設定 | f | リ規16 |  |
|----|-------------|--------|------|------|---|------|--|
| 甂集 | する項目を選択     | してください |      |      |   |      |  |
| 00 | )1.ページ01 (  | CH01   |      | 5秒   |   | 編集   |  |
| 00 | )2. ページ01 ( | CH02   |      | 5秒   |   | 追加   |  |
| 00 | )3. ページ01 ( | CH03   |      | 5秒   |   | 削除   |  |
| 00 | )4. ページ01 ( | CH04   |      | 5秒   |   |      |  |
| 00 | )5. ページ01 ( | CH05   |      | 5秒   |   |      |  |
| 00 | 06. ページ01 0 | CH06   |      | 5秒   |   |      |  |
| 00 | )7. ページ01 ( | CH07   |      | 5秒   |   |      |  |
| 00 | 08. ページ01 0 | CH08   |      | 5秒   |   |      |  |
| 0  | 19. ページ01 ( | CH09   |      | 5秒   |   |      |  |

③▲、▼キーで表示時間を選択します。 1 秒~99 秒の範囲で選択できます。 "スキップ"を選択するとその項目は 自動切換え時に表示されません。 決定キーを押すとページと画面はその ままで項目の選択メニュー②に戻りま す。

◀キーを押すとページと画面の編集④ に移動します。

|    | カメラ設定                                | ネットワーク | 時刻設定 | 画面設定 |  | 初期化 |  |  |  |
|----|--------------------------------------|--------|------|------|--|-----|--|--|--|
| 甂集 | ーーーーーーーーーーーーーーーーーーーーーーーーーーーーーーーーーーーー |        |      |      |  |     |  |  |  |
| 0  | 01. ページ01 (                          | CH01   |      | 5秒   |  | 編集  |  |  |  |
| 0  | 02. ページ01 0                          | CH02   |      | 5秒   |  | 追加  |  |  |  |
| 0  | 03. ページ01 0                          | CH03   |      | 5秒   |  | 削除  |  |  |  |
| 0  | 04. ページ01 (                          | CH04   |      | 25秒  |  |     |  |  |  |
| 0  | 05. ページ01 (                          | CH05   |      | 5秒   |  |     |  |  |  |
| 0  | 06. ページ01 0                          | CH06   |      | 5秒   |  |     |  |  |  |
| 0  | 07. ページ01 (                          | CH07   |      | 5秒   |  |     |  |  |  |
| 0  | 08. ページ01 0                          | CH08   |      | 5秒   |  |     |  |  |  |
| 0  | 09. ページ01 (                          | CH09   |      | 5秒   |  |     |  |  |  |

| ④決定キーを押すとページの選択メニュ               | カメラ設定      | ネットワーク  | 時刻設定                | 画面設定  | 初期化 |
|----------------------------------|------------|---------|---------------------|-------|-----|
| 一⑤に変わります。                        | 編集する項目を選択  | Rしてください |                     | _     | _   |
| ▶キーを押すと表示時間の編集③に移                | 001. ページ01 | CH01    |                     | 5秒    | 編集  |
| 動します。                            | 002. ページ01 | CH02    |                     | 5秒    | 追加  |
|                                  | 003. ページ01 | CH03    |                     | 5秒    | 削除  |
|                                  | 004.ページ01  | СН04 🕨  |                     | 25秒   |     |
|                                  | 005. ページ01 | CH05    |                     | 5秒    |     |
|                                  | 006. ページ01 | CH06    |                     | 5秒    |     |
|                                  | 007. ページ01 | CH07    |                     | 5秒    |     |
|                                  | 008. ページ01 | CH08    |                     | 5秒    |     |
|                                  | 009. ページ01 | CH09    |                     | 5秒    |     |
|                                  |            |         |                     | _     |     |
| ⑤ページを選択します。<br>決定キーを押すと画面の選択メニュー | カメラ設定      | ネットワーク  | 時刻設定                | 画面設定  | 初期化 |
| ⑥に変わります。                         | ページ選択: ペー  | -ジ01    | <del>م</del> ر<br>ا | ージ 09 |     |
|                                  | ~-         | -ジ 02   | <del>م</del> ر      | ージ 10 |     |
|                                  | ~-         | -ジ 03   | へ                   | ージ 11 |     |
|                                  | ~-         | -ジ 04   | <b>^</b>            | ージ 12 |     |
|                                  | ~-         | -ジ 05   | ~                   | ージ 13 |     |

ページ 06

ページ 07

ページ 08

| ⑥画面を選択します。        |
|-------------------|
| 決定キーを押すとページと画面の編集 |
| ④に戻ります。           |
| 設定キーを押すと項目の選択メニュー |
| ②に戻ります。           |

※②~⑥を繰り返して各項目を編集しま す。

※設定を変更しないで前のメニューに戻 るときは設定キーを押してください。

|    | <b></b> , | メラ設定    | ネットワー  | ク時刻 | 設定 | 画面設定 |    | 初期化 |   |
|----|-----------|---------|--------|-----|----|------|----|-----|---|
| 鼮択 |           | CH 01 N | 10.109 |     |    |      | 4直 | i面A |   |
|    |           | CH 02 M | 0.110  |     |    |      | 4画 | ī面B |   |
|    |           | CH 03 M | 0.111  |     |    |      | 4直 | 面C  | J |
|    |           | CH 04 M | 0.112  |     |    |      | 6画 | i面A |   |
|    |           | CH 05 M | 0.113  |     |    |      | 6画 | ì面B |   |
|    |           | CH 06 M | 0.114  |     |    |      | 9画 | 面   |   |
|    |           | CH 07 N | 0.115  |     |    |      |    |     |   |
|    |           | CH 08 M | 0.116  |     |    |      |    |     |   |
|    |           | CH 09 N | 10.117 |     |    |      |    |     |   |

ページ 14

ページ 15

ページ 16

## (2) 追加

項目を追加します。 最大 256 項目まで追加できます。

| 1 | 追加 | を選択します。 |
|---|----|---------|

②追加したい位置を選択します。

▲,▼キーで1項目ずつ移動し、 <,▶キーで9項目ずつ移動します。

|    | カメラ設定       | ネットワーク | 時刻設定 | 画面設定 | 7 | 勿期化 |  |
|----|-------------|--------|------|------|---|-----|--|
| 自動 | 切換          |        |      |      |   |     |  |
| 0  | 01. ページ01 C | CH01   |      | 5秒   |   | 編集  |  |
| 0  | 02. ページ01 0 | CH02   |      | 5秒   |   | 追加  |  |
| 0  | 03. ページ01 C | CH03   |      | 5秒   |   | 削除  |  |
| 0  | 04. ページ01 C | CH04   |      | 5秒   |   |     |  |
| 0  | 05. ページ01 C | CH05   |      | 5秒   |   |     |  |
| 0  | 06. ページ01 0 | CH06   |      | 5秒   |   |     |  |
| 0  | 07. ページ01 C | CH07   |      | 5秒   |   |     |  |
| 0  | 08. ページ01 0 | CH08   |      | 5秒   |   |     |  |
| 0  | 09. ページ01 0 | CH09   |      | 5秒   |   |     |  |

|    | カメラ設定       | ネットワーク | 時刻設定 | 画面設定 | 初期化 |
|----|-------------|--------|------|------|-----|
| 追加 | する位置を選択     | してください |      |      |     |
| 0  | 01. ページ01 ( | CH01   |      | 5秒   | 編集  |
| 0  | 02. ページ01 ( | CH02   |      | 5秒   | 追加  |
| 0  | 03. ページ01 ( | CH03   |      | 5秒   | 削除  |
| 0  | 04. ページ01 ( | CH04   |      | 5秒   |     |
| 0  | 05. ページ01 ( | CH05   |      | 5秒   |     |
| 0  | 06. ページ01 ( | CH06   |      | 5秒   |     |
| 0  | 07. ページ01 ( | CH07   |      | 5秒   |     |
| 0  | 08. ページ01 ( | CH08   |      | 5秒   |     |
| 0  | 09. ページ01 ( | CH09   |      | 5秒   |     |

. . .

③追加する項目のページを選択します。

|            | カメラ設  | 定  | ネットワーク | 時刻設定           | 画面設定  | 初期化 |
|------------|-------|----|--------|----------------|-------|-----|
| <b>~</b> - | ジ選択 : | ペー | ジ01    | <del>م</del> ر | ージ 09 |     |
|            |       | ペー | ジ02    | ぺ              | ージ 10 |     |
|            |       | ペー | ジ03    | <del>م</del> ، | ージ 11 |     |
|            |       | ペー | ジ04    | <del>م</del>   | ージ 12 |     |
|            |       | ペー | ジ 05   | ~              | ージ 13 |     |
|            |       | ペー | ジ06    | ぺ              | ージ 14 |     |
|            |       | ペー | ジ 07   | <del>م</del> ، | ージ 15 |     |
|            |       | ペー | ジ08    | <del>م</del>   | ージ 16 |     |
|            |       |    |        |                |       |     |
|            |       |    |        |                |       |     |

④追加する項目のページの画面を選択し ます。

|    | 力. | メラ設定     | ネットワーク | 時刻設定 | 画面設定 |    | 初期化 |  |
|----|----|----------|--------|------|------|----|-----|--|
| 選択 |    | CH 01 NO | .109   |      |      | 4画 | i面A |  |
|    |    | CH 02 NO | .110   |      |      | 4画 | 面B  |  |
|    |    | CH 03 NO | .111   |      |      | 4直 | 面C  |  |
|    |    | CH 04 NO | .112   |      |      | 6直 | i面A |  |
|    |    | CH 05 NO | .113   |      |      | 6画 | 面B  |  |
|    |    | CH 06 NO | .114   |      |      | 9画 | 面   |  |
|    |    | CH 07 NO | .115   |      |      |    |     |  |
|    |    | CH 08 NO | .116   |      |      |    |     |  |
|    |    | CH 09 NO | .117   |      |      |    |     |  |

| ⑤▲,▼キーで追加する | る項目の表示時間を |
|-------------|-----------|
| 選択します。      |           |

1秒~99秒の範囲で選択できます。 スキップを選択するとその画面は自動 切換え時に表示されません。

※設定を変更しないで前のメニューに戻 るときは設定キーを押してください。

## (3) 削除

項目を削除します。

1 削除を選択します。

②削除したい項目を選択します。

▲,▼キーで1項目ずつ移動し、

◀,▶キーで9項目ずつ移動します。

|    | カメラ設定       | ネットワーク | 時刻設定 | 画面設定 | 初期化 |  |
|----|-------------|--------|------|------|-----|--|
| 自動 | 切換          |        |      |      |     |  |
| 0  | 01. ページ01 ( | CH01   |      | 5秒   | 編集  |  |
| 0  | 02. ページ01 0 | CH02   |      | 5秒   | 追加  |  |
| 0  | 03. ページ01 ( | CH03   |      | 5秒   | 削除  |  |
| 0  | 04. ページ13 4 | l画面C   |      | 25秒  |     |  |
| 0  | 05. ページ01 ( | CH04   |      | 5秒   |     |  |
| 0  | 06. ページ01 0 | CH05   |      | 5秒   |     |  |
| 0  | 07. ページ01 0 | CH06   |      | 5秒   |     |  |
| 0  | 08. ページ01 0 | CH07   |      | 5秒   |     |  |
| 0  | 09. ページ01 0 | CH08   |      | 5秒   |     |  |

|    | カメラ設定       | ネットワーク | 時刻設定 | 画面設定 | ł | 初期化 |
|----|-------------|--------|------|------|---|-----|
| 自動 | 切換          |        |      |      |   |     |
| 0  | 01. ページ01 C | CH01   |      | 5秒   |   | 編集  |
| 0  | 02. ページ01 C | CH02   |      | 5秒   |   | 追加  |
| 0  | )3. ページ01 C | CH03   |      | 5秒   |   | 削除  |
| 0  | 04. ページ01 0 | CH04   |      | 5秒   |   |     |
| 0  | 05. ページ01 C | CH05   |      | 5秒   |   |     |
| 0  | 06. ページ01 C | CH06   |      | 5秒   |   |     |
| 0  | 07. ページ01 C | CH07   |      | 5秒   |   |     |
| 0  | 08. ページ01 0 | CH08   |      | 5秒   |   |     |
| 0  | 09. ページ01 C | CH09   |      | 5秒   |   |     |
|    |             |        |      |      | _ |     |

|    | カメラ設定              | ネットワーク | 時刻設定 | 画面設定 | 初期化 |
|----|--------------------|--------|------|------|-----|
| 削除 | する項目を選択            | してください |      |      |     |
| 0  | 01. ページ01 (        | CH01   |      | 5秒   | 編集  |
| 0  | 02. ページ01 0        | CH02   |      | 5秒   | 追加  |
| 0  | 03. ページ01 0        | CH03   |      | 5秒   | 削除  |
| 0  | 04. ページ01 0        | CH04   |      | 5秒   |     |
| 0  | <b>)5. ページ01 (</b> | CH05   |      | 5秒   |     |
| 0  | <b>06. ページ01 (</b> | CH06   |      | 5秒   |     |
| 0  | 07. ページ01 0        | CH07   |      | 5秒   |     |
| 0  | 08. ページ01 0        | CH08   |      | 5秒   |     |
| 0  | 09. ページ01 0        | CH09   |      | 5秒   |     |

#### 5. 起動時画面

本体起動時に表示する画面を設定します。

※工場出荷時設定 ページ 01 の 9 画面

①ページを選択します。

| ページ選択: $ページ 01$ $ページ 09$<br>ページ 02 $ページ 10ページ 03$ $ページ 11ページ 04$ $ページ 12ページ 05$ <b>ヘージ 13</b><br>ページ 05 <b>ヘージ 14</b><br>ページ 07 $ページ 15ページ 08$ $ページ 16$                                     |    | カメラ設  | 淀  | ネットワーク | 時刻設定 | 画面設定   | 初期化 |
|----------------------------------------------------------------------------------------------------|----|-------|----|--------|------|--------|-----|
| ページ 02       ページ 10         ページ 03       ページ 11         ページ 04       ページ 12         ページ 05       ページ 13         ページ 06       ページ 14         ページ 07       ページ 15         ページ 08       ページ 16 | ペー | ジ選択 : | ペー | ジ01    | ^    | ページ 09 |     |
| ページ 03         ページ 11           ページ 04         ページ 12           ページ 05         ページ 13           ページ 06         ページ 14           ページ 07         ページ 15           ページ 08         ページ 16       |    |       | ペー | ジ02    | 1    | ページ 10 |     |
| ページ 04         ページ 12           ページ 05         ページ 13           ページ 06         ページ 14           ページ 07         ページ 15           ページ 08         ページ 16                                       |    |       | ペー | ジ03    | ^    | ページ 11 |     |
| ページ 05         ページ 13           ページ 06         ページ 14           ページ 07         ページ 15           ページ 08         ページ 16                                                                       |    |       | ペー | ジ04    | 1    | ページ 12 |     |
| ページ 06 ページ 14<br>ページ 07 ページ 15<br>ページ 08 ページ 16                                                                                                    |    |       | ペー | ジ05    | 1    | ページ 13 |     |
| ページ 07 ページ 15<br>ページ 08 ページ 16                                                                                                    |    |       | ペー | ジ06    | 1    | ページ 14 |     |
| ページ 08 ページ 16                                                                                                    |    |       | ペー | ジ 07   | ^    | ページ 15 |     |
|                                                                                                    |    |       | ペー | ジ08    | 1    | ページ 16 |     |
|                                                                                                    |    |       |    |        |      |        |     |

②各単画面/各分割画面/自動(オートシーケンス)から選択します。

|    | D | メラ設定  | ネットワーク | 時刻設定 | 画面設定 |    | 初期化 |  |
|----|---|-------|--------|------|------|----|-----|--|
| 選択 | : | CH 01 |        |      |      | 4画 | 面A  |  |
|    |   | CH 02 |        |      |      | 4画 | 面B  |  |
|    |   | CH 03 |        |      |      | 4画 | 面C  |  |
|    |   | CH 04 |        |      |      | 6画 | 面A  |  |
|    |   | CH 05 |        |      |      | 6画 | 面B  |  |
|    |   | CH 06 |        |      |      | 9画 | 面   |  |
|    |   | CH 07 |        |      |      | 自動 |     |  |
|    |   | CH 08 |        |      |      |    |     |  |
|    |   | CH 09 |        |      |      |    |     |  |

#### 6. カメラ枠ボーダー

分割画面の各チャンネルの枠(ボーダーライン)をオフ/白/黒/グレーから選択します。

※全ページ,全画面共通です。 ※工場出荷時設定 オフ

|     | カメラ設定   | ネットワー | ク  | 時刻設定       | 画面設定 | 初期化 |
|-----|---------|-------|----|------------|------|-----|
| + - | 二夕北丰二六平 |       | ≡л | <b>ウナス</b> |      |     |
| אנו | フ石朳衣示位直 |       | āΖ | たりつ        |      |     |
| カメ  | ラ名称表示   | :     | 設  | 定する        |      |     |
| 分割  | 画面設定    | :     | 設  | 定する        |      |     |
| 自動  | 切換設定    | :     | 設  | 定する        |      |     |
| 起動  | 時画面     | :     | ペ  | ージ01 9 画面  |      |     |
| カメ  | ラ枠ボーダー  | :     | グ  | ν-         |      |     |
| 表示  | フォントサイズ | :     | 中  |            |      |     |
| 単画  | 面垂直同期設定 | :     | ħ  | フ(高速切換え)   |      |     |
| ワイ  | ド表示     | 8     | J  | ーマル        |      |     |
|     |         |       |    |            |      |     |

#### 7. 表示フォントサイズ

カメラ名称のフォントサイズを小/中/大か ら選択します。

| 注意 | ●大を選択したときは、約 17 文字 |
|----|--------------------|
|    | までの表示となります。        |
|    | (最長 20 文字設定)       |

※全ページ,全画面のカメラ名称に共通です。 ※映像の大きさに合わせて文字の大きさは 変動します。 ※工場出荷時設定 中

|    | カメラ設定   | ネットワーク    | 7 時刻設定    | 画面設定 | 初期化 |  |
|----|---------|-----------|-----------|------|-----|--|
| カメ | ラ名称表示位置 | :         | 設定する      |      |     |  |
| カメ | ラ名称表示   | : 1       | 設定する      |      |     |  |
| 分割 | 画面設定    | : :       | 設定する      |      |     |  |
| 自動 | 切換設定    | : :       | 設定する      |      |     |  |
| 起動 | 時画面     | : : /     | ページ01 9画面 |      |     |  |
| カメ | ラ枠ボーダー  | : : :     | グレー       |      |     |  |
| 表示 | フォントサイズ | : [       | Þ         |      |     |  |
| 単画 | 面垂直同期設定 | : :       | オフ(高速切換え) |      |     |  |
| ワイ | ド表示     | · · · · . | ノーマル      |      |     |  |

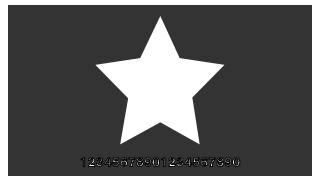

フォントサイズ小 表示例

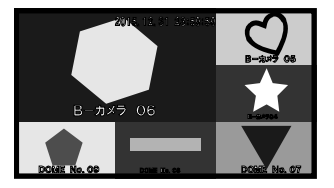

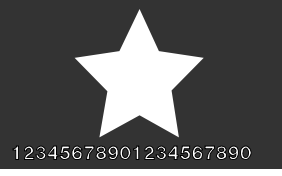

#### フォントサイズ中 表示例

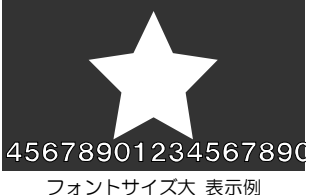

6分割表示例 ※映像の大きさに合わせて文字の大きさは変動します。

#### 8. 単画面垂直同期設定

単画面映像の垂直同期をオン/オフから選択 します。

|     | カメラ設定   | ネットワー | ク  | 時刻設定        | 画面設定 | 初期化 |  |
|-----|---------|-------|----|-------------|------|-----|--|
| + 1 | 二夕升丰二六平 |       | ≣⊓ | <b>ウオ</b> ス | _    |     |  |
| "   | フ石が衣木位但 |       | 訍  | たりつ         |      |     |  |
| カメ  | ラ名称表示   |       | 設  | 定する         |      |     |  |
| 分割  | 画面設定    |       | 設  | 定する         |      |     |  |
| 自動  | 切換設定    |       | 設  | 定する         |      |     |  |
| 起動  | 時画面     |       | ペ  | ージ01 9画面    |      |     |  |
| カメ  | ラ枠ボーダー  |       | 1  | フ           |      |     |  |
| 表示  | フォントサイズ |       | 中  |             |      |     |  |
| 単画  | 面垂直同期設定 |       | 1  | フ(高速切換え)    |      |     |  |
| ワイ  | ド表示     |       | ノ  | ーマル         |      |     |  |
| ワイ  | ド表示     |       | )  | ーマル         |      |     |  |

| 値            | 表 示                            |
|--------------|--------------------------------|
| オフ(高速切換え)    | フロントキーによる画面切換えが速い              |
|              | 動きの速い映像で画割れ(ティアリング)が一部生じることがある |
| オン(ティアリング抑制) | ティアリングが抑制される                   |
|              | フロントキーによる画面切換えが遅く、黒画面が一瞬表示される  |

※全ページ,全画面共通です。 ※工場出荷時設定 オフ(高速切換え)

## 9. ワイド表示

入力映像が4:3または5:4のとき、出力映像 をノーマル/フルから選択します。

|      | · _            |
|------|----------------|
| 値    | 表 示            |
| ノーマル | 入力映像に準じた比率     |
|      | 左右は黒表示         |
| フル   | 16:9 に引き伸ばして表示 |

※全ページ,全画面共通です。 ※工場出荷時設定 フル

|                 | カメラ設定   | ネットワーク | 時刻設定      | 画面設定 | 初期化 |  |
|-----------------|---------|--------|-----------|------|-----|--|
| ر. <del>ب</del> | 二方华丰二片黑 | . 6    | 心中ナフ      |      |     |  |
| אנו             | フ名孙衣示位直 |        | 反正9つ      |      |     |  |
| カメ              | ラ名称表示   | : : :  | 設定する      |      |     |  |
| 分割              | 画面設定    | : :    | 設定する      |      |     |  |
| 自動              | 切換設定    | : :    | 設定する      |      |     |  |
| 起動              | 時画面     | : :    | 9 画面      |      |     |  |
| カメ              | ラ枠ボーダー  | : :    | オフ        |      |     |  |
| 表示              | フォントサイズ | : •    | Þ         |      |     |  |
| 単画              | 面垂直同期設定 | : 2    | オフ(高速切換え) |      |     |  |
| ワイ              | ド表示     | : [    | フル        |      |     |  |
|                 |         |        |           |      |     |  |

# タブ:初期化

設定値を初期状態に戻す設定をします。 ネットワーク 時刻設定 < カメラ設定 画面設定 初期化 初期化の共通動作 カメラ設定以外初期化 : 実行する 初期化を実行すると、画面に 全て初期化 : 実行する "初期化中です"→ "初期化が完了 : Ver \*.\*\* ファームウェア しました"の順にメッセージが表示 \*\*\_\*\*\_\*\*\_\*\*\_\*\*\_\*\* MACアドレス されます。 ● 初期化を実行したら、かならず本体の 電源スイッチを切り、再度 電源スイッチを入れてください。 1. カメラ設定以外初期化 カメラ設定 ネットワーク 時刻設定 画面設定 初期化 カメラ設定の設定値以外を初期状態に戻し カメラ設定以外初期化 : 実行する (14~19ページ ■カメラ設定 参照) 全て初期化 : 実行する ファームウェア 注意 ●ページ設定は初期化されます。 MACアドレス カメラ設定以外初期化します。実行しますか? (20ページ ■ページ設定 参照) ▲,▼キーで項目を選択して決定キーを押す 実行する キャンセル と確認のメッセージが表示されます。◀,▶キ ーで 実行する または キャンセルを選択して決定キーを押しま

#### 全て初期化

す。

す。

ます。

すべての設定値を初期状態に戻します。

※白枠表示(右図)が選択されている状態で

▲,▼キーで項目を選択して決定キーを押 すと確認のメッセージが表示されます。 <,▶キーで 実行する または キャンセルを選択して決定キーを押しま す。 ※白枠表示(右図)が選択されている状態で す。

| カメラ設定              | ネットワーク                              | 時刻設定       | 画面設定 | 初期化 |  |  |  |
|--------------------|-------------------------------------|------------|------|-----|--|--|--|
| カメラ設定以外初期<br>全て初期化 | 化:実                                 | 行する<br>行する |      |     |  |  |  |
| ファームウェア<br>MACアドレス | ファームウェア<br>MACアドレス 全て初期化します。実行しますか? |            |      |     |  |  |  |
|                    |                                     |            |      |     |  |  |  |
|                    |                                     |            |      |     |  |  |  |

#### 3. ファームウェア

本機のファームウェアはアルテックス WEB サイトよりダウンロードしてアップデートすることができます。 (12ページ ファームウェアのアップデート方法 参照)

ファームウェアのバージョン番号はこの項目で確認することができます。常に最新のファームウェアにしておくこ とをお勧めします。

#### 4. MAC アドレス

本機の MAC アドレス確認用です。 16進数で表示され本体別に異なります。設定はできません。

# ラック マウント方法

IMV-90は19インチ ラック(JIS/EIA)に据え付けてご使用いただけます。 ラック マウント金具は別売品です。次ページの**製品仕様**をご参照ください。

#### ■金具の取り付けかた(1台)

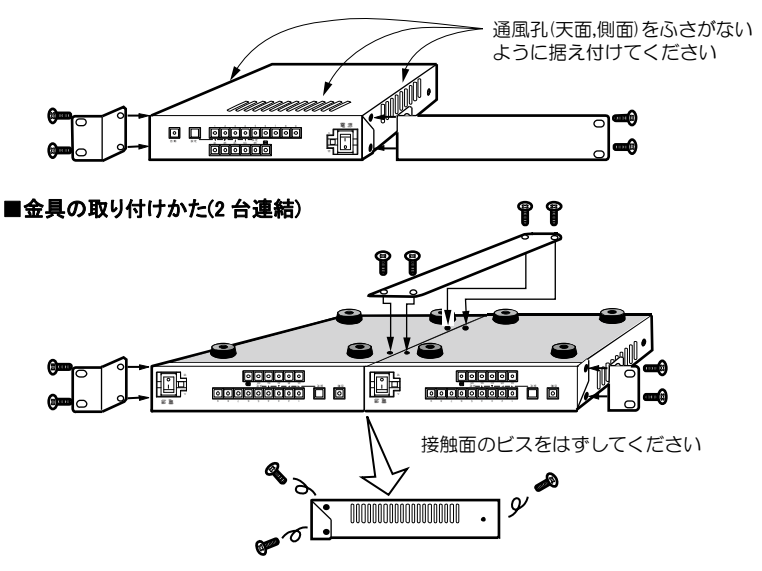

# 製品仕様

| ●映像入力                     | RJ-45 コネクター(100/1000BAS      | E)1系統 IP 7    | ち式カメラ最大 144 台        |
|---------------------------|------------------------------|---------------|----------------------|
| ●映像出力                     | DVI-D コネクター1 系統 1920×1       | 1080(59.94p   |                      |
| ●対応圧縮方式                   | MPEG4 AVC/H.264              |               |                      |
| ●対応カメラ                    | 当社 IPD/IEN シリーズ ONVIF 対応     | 応カメラ          |                      |
| ●映像出力表示                   | 単画面 1~9 チャンネル/4 分割画面         | A,B,C/6 分割@   | 画面 A,B/9 分割画面        |
|                           | 30(fps) ※カメラのフレームレートに        | こよる           |                      |
| ●自動切換え                    | 各単画面,各分割画面の任意 256 項目         | 切換え間隔         | :約 1~99(秒)可変         |
| ●カメラ名称挿入                  | 英数字,カタカナ,記号                  |               |                      |
|                           | 各チャンネル最長 20 文字(フォント          | ナイズ大のとき       | は約 17 文字までの表示)       |
|                           | チャンネルごと表示位置可変 単画面            | 面/4 分割/6 分割   | 劉/9 分割ごと表示/非表示設定可    |
| ●日付·時刻挿入                  | 西暦 4 桁年月日時分秒 画面中央上           | 部             |                      |
| ●分割画面配置                   | 4 分割画面 A,B,C/6 分割画面 A,B/9    | 分割画面 チャ       | マンネル配置可              |
| ●単画面垂直同期                  | 高速切換え/ティアリング抑制               |               |                      |
| ●RS-232C                  | ※工場オプション 1 系統 三線式(R)         | XD,TXD,GND)   | ) D-sub9 ピン(オス)      |
| ●RS-485                   | ※工場オプション 入出力各1系統 H           | Half Duplex 6 | 極4芯モジュラー ジャック(RJ-11) |
| ●使用温湿度                    | 0~40℃ 20~90%RH(ただし結晶         | 露無きこと)        |                      |
| ●EMI 規格                   | VCCI クラス A に適合               |               |                      |
| ●電源電圧                     | AC100V±10% 50/60Hz           |               |                      |
| <ul> <li>●消費電力</li> </ul> | 約 8W                         |               |                      |
| ●外形寸法                     | 210(W)×225(D)×44(H)(mm) (ゴム) | 足,突起部除く)      |                      |
| ●AC 入力ケーブル長               | 約 2.2(m)                     |               |                      |
| ●質量                       | 約 1.5kg                      |               |                      |
| ●消耗部品                     | 冷却ファン 交換目安時期:約4年             | 時計用電池         | 交換目安時期:約5年           |
| ●付属品                      | 取扱説明書(保証書含む) 1部              |               |                      |
| ●別売品                      | 販売店までお問い合わせください。             |               |                      |
|                           | ラック マウント金具                   |               |                      |
| ſ                         | ラック相格 キット刑悉                  | ム教            | 樺成                   |

| ラック規格 | キット型番      | 台数     | 構成                |
|-------|------------|--------|-------------------|
|       | RMI-J1-211 | 1 台用   | 小金具×1, 長金具×1      |
| 013   | RMI-J1-212 | 2 台連結用 | 小金具×2,連結金具×1,ビス×4 |
|       | RMI-E1-211 | 1 台用   | 小金具×1, 長金具×1      |
| EIA   | RMI-E1-212 | 2 台連結用 | 小金具×2,連結金具×1,ビス×4 |

#### ●外観図

※D-sub 端子はインチネジ#4-40UNC を使用しています。

※仕様および外観は、改良その他の理由 により、予告なく変更する場合がござ います。

※本機は日本国内のみの使用に基づい て設計・製造されています。

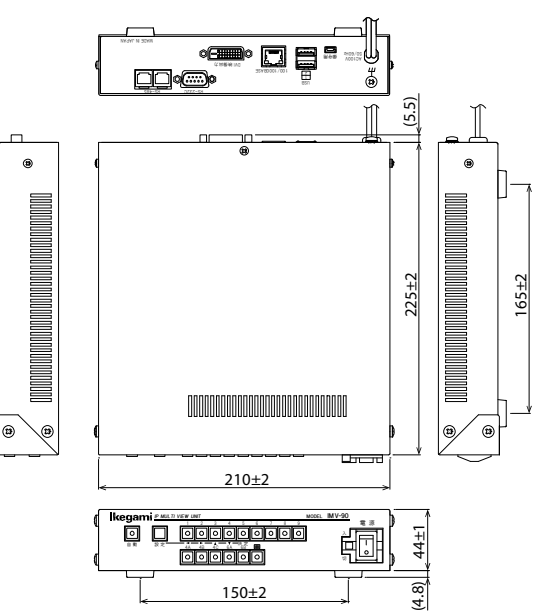

## 故障かなと思う前に…

| 症  状        | 確認事項                                     |
|-------------|------------------------------------------|
|             | ●AC ケーブルがコンセントからはずれていませんか                |
|             | ●カメラからの映像信号は入力されていますか                    |
| 映像が出ない      | ●ディスプレーに映像出力が正しく接続されていますか                |
|             | ●カメラおよび機器本体の IP アドレス等が正しく設定されていますか       |
|             | ●カメラのメーカーが正しく設定されていますか                   |
|             | ●カメラ設定の画質を VGA に設定してみてください。              |
|             | ●画面設定の単画面垂直同期設定をオフ(高速切り替え)にしてみてください。     |
| 画面の切換えが遅い   | ●カメラのフレームレートは <u>5(fps)以上</u> に設定してください。 |
|             | 5(fps)未満では遅延時間およびチャンネルを切換えた際の黒画面の表示時間が   |
|             | 増えることがあります。                              |
|             | ●ネットワーク環境によっては映像配信が追いつかないので、遅延を長めに設定し    |
| 映像が不安定      | てみてください。                                 |
|             | ●画面設定の単画面垂直同期設定をオン(ティアリング抑制)にしてみてください。   |
| "ファン停止"が画面に | ●機器内部の冷却ファンの交換・修理が必要です。                  |
| 表示される       | お買い求めの販売店にご連絡ください。                       |

修理を依頼されるときは

●本機が正常に動作しないときは、「安全上のご注意」「故障かなと思う前に…」をもう一度ご覧いただき、環境、動作をご確認ください。それでもなお異常のあるときは、お買い求めの販売店にご連絡ください。

●修理をお申し付けいただくときは次のことをお知らせください。

- 品名 : IP9 画面表示ユニット IMV-90
- 症状 : 設置状態を含めできるだけ詳細にお知らせください。

## 品質保証規定

取扱説明書の注意事項に従った使用状態で、ご使用中に発生した故障については、お買い上げの日より1年間、無償にて修理させていただきます。

※保証期間内であっても、下記の場合有償となる場合がございます。
①お買い上げの年月日、および販売店について証明となるものをご提示いただけない場合。
②ご使用上の誤り、他の機器から受けた障害、または不当な修理や改造による故障および損傷。
③お買い上げ後の移動、輸送、落下などによる故障および損傷。
④火災、地震、水害、落雷、その他天変地異のほか、公害、塩害、異常電圧などが原因となって発生した故障および損傷。
⑤故障の原因が本機以外にあり、本機に改善を要する場合。
⑥付属品などの消耗品による交換。

### おことわり

本機は、その特徴上、犯罪や災害等の監視のためにご使用されるケースが考えられますが、決して犯罪や災害の抑制、および防止機ではありません。

また、本機のご使用方法の誤り、不当な修理や改造のほか、誘導雷サージを含む天災などの被害により発生した事故や、 人身事故、および災害、盗難事故による損害については責任を負いかねますのでご了承ください。

| IKEYaIII                                                                                                    |                                                                                                    |                                                |                                                                                                    |  |  |
|----------------------------------------------------------------------------------------------------|----------------------------------------------------------------------------------------------------|------------------------------------------------|----------------------------------------------------------------------------------------------------|--|--|
|                                                                                                    | 保証                                                                                                    | 書                                              |                                                                                                    |  |  |
| 品番                                                                                                    | IMV-90                                                                                                    | 本書は                                            | 、本書記載内容で無料修理をさせ                                                                                                    |  |  |
| 製造番号                                                                                                    |                                                                                                    | ていた                                            | だくことをお約束するものです                                                                                                    |  |  |
| お客様名                                                                                                    |                                                                                                    | 保証期                                            | 間中に故障が発生した場合は、お                                                                                                    |  |  |
|                                                                                                    |                                                                                                    | 買い上                                            | げの販売店にご依頼いただき、出                                                                                                    |  |  |
| こ115所                                                                                                    | <b>T</b>                                                                                                    | 張修珥                                            | に際して本書をご提示ください                                                                                                    |  |  |
|                                                                                                    |                                                                                                    | お買い                                            | 上げ年月日、販売店名など記入も                                                                                                    |  |  |
| 取扱販売店名・住所・電話番号                                                                                                    |                                                                                                    | れがありますと無効となります。                                |                                                                                                    |  |  |
|                                                                                                    |                                                                                                    | かならずご確認いただき、記入のない場                             |                                                                                                    |  |  |
|                                                                                                    |                                                                                                    | 合はお                                            | 買い上げの販売店にお申し出く                                                                                                    |  |  |
|                                                                                                    |                                                                                                    | ださい                                            | • o                                                                                                    |  |  |
|                                                                                                    |                                                                                                    | 本書は                                            | :再発行いたしません。大切に保留                                                                                                    |  |  |
| /묘 = 〒 ₩0 88                                                                                                    | お買い上げ日                                                                                                    | してく                                            | ださい。                                                                                                    |  |  |
| 休証労间                                                                                                    | 年 月 日より 1年間                                                                                                    |                                                |                                                                                                    |  |  |
| 《無料修理#                                                                                                    | <b>〕</b> 定 》                                                                                                    |                                                |                                                                                                    |  |  |
| <ol> <li>取扱説明</li> </ol>                                                                                                    | *~~/<br>引書.本体貼付ラベル等の注意書に従った正常な使り                                                                                                    | 用状態                                            | []                                                                                                    |  |  |
|                                                                                                    |                                                                                                    |                                                | ※この保証書は記載内容の                                                                                                    |  |  |
| で故障し                                                                                                    | ,た場合には、お買い上げの販売店が無料修理致しこ                                                                                                    | ます。                                            |                                                                                                    |  |  |
| で故障し<br>2. 保証期間                                                                                                    | 、た場合には、お買い上げの販売店が無料修理致しる<br>引内に故障して無料修理をお受けになる場合には、                                                                                                    | ます。<br>お買い                                     | 範囲で無料修理をお約束                                                                                                    |  |  |
| で故障し<br>2. 保証期間<br>上げの則                                                                                                    | 、た場合には、お買い上げの販売店が無料修理致しる<br>別内に故障して無料修理をお受けになる場合には、 な<br>読店にご依頼ください。なお、離島及び離島に準                                                                                                    | ます。<br>お買い<br>ずる遠                              | 範囲で無料修理をお約束<br>するものです。                                                                                                    |  |  |
| で故障し<br>2.保証期間<br>上げの則<br>隔地への                                                                                                    | レた場合には、お買い上げの販売店が無料修理致しる<br>引内に故障して無料修理をお受けになる場合には、<br>読店にご依頼ください。なお、離島及び離島に準<br>り出張修理をおこなった場合には、出張に要する実                                                                                                    | ます。<br>お買い<br>ずる遠<br>費を申                       | 範囲で無料修理をお約束<br>するものです。<br>従ってこの保証書によっ                                                                                                    |  |  |
| で故障し<br>2.保証期間<br>上げの則<br>隔地への<br>し受けま                                                                                                    | 、た場合には、お買い上げの販売店が無料修理致し、<br>別内に故障して無料修理をお受けになる場合には、な<br>読店にご依頼ください。なお、離島及び離島に準<br>り出張修理をおこなった場合には、出張に要する実行<br>:す。                                                                                                    | ます。<br>お買い<br>ずる遠<br>費を申                       | <ul> <li>範囲で無料修理をお約束</li> <li>するものです。</li> <li>従ってこの保証書によっ</li> <li>て、お客様の法律上の権</li> </ul>                                                                               |  |  |
| で故障し<br>2. 保証期間<br>上げの則<br>隔地への<br>し受けす<br>3. 保証期間                                                                                                   | 、た場合には、お買い上げの販売店が無料修理致し、<br>引内に故障して無料修理をお受けになる場合には、な<br>読売店にご依頼ください。なお、離島及び離島に準<br>う出張修理をおこなった場合には、出張に要する実計<br>ます。<br>引内でも次の場合には有料修理になります。                                                                                                    | ます。<br>お買い<br>ずる遠<br>費を申                       | 範囲で無料修理をお約束<br>するものです。<br>従ってこの保証書によっ<br>て、お客様の法律上の権<br>利を制限するものではあ                                                                                                    |  |  |
| で故障し<br>2.保証期間<br>上げの則<br>隔地への<br>し受けす<br>3.保証期間<br>(イ)                                                                                              | た場合には、お買い上げの販売店が無料修理致し、<br>同内に故障して無料修理をお受けになる場合には、<br>読店にご依頼ください。なお、離島及び離島に準<br>つ出張修理をおこなった場合には、出張に要する実<br>ます。<br>同のでも次の場合には有料修理になります。<br>用上の誤り及び不当な修理や改造による故障及び                                                                                                    | ます。<br>ま 買 い<br>ず<br>費 を 申<br>員                | 範囲で無料修理をお約束<br>するものです。<br>従ってこの保証書によっ<br>て、お客様の法律上の権<br>利を制限するものではあ<br>りませんので、保証期間                                                                                       |  |  |
| で故障し<br>2.保証期間<br>上げのり<br>し受けす<br>3.保証期間<br>(イ)は<br>(ロ)お                                                                                             | た場合には、お買い上げの販売店が無料修理致し、<br>間内に故障して無料修理をお受けになる場合には、<br>読店にご依頼ください。なお、離島及び離島に準<br>2)出張修理をおこなった場合には、出張に要する実<br>ます。<br>割内でも次の場合には有料修理になります。<br>用上の誤り及び不当な修理や改造による故障及び<br>2)、はて、した、まで、ので、いた、ので、ので、ので、ので、ので、ので、ので、ので、ので、ので、ので、ので、ので、                                                                                               | まおず費 員援です買るを 傷傷し                               | 第二の保証書は記載するのです。 範囲で無料修理をお約束するものです。 従ってこの保証書によって、お客様の法律上の権利を制限するものではありませんので、保証期間経過後の修理についてご                                                                               |  |  |
| で故障し<br>2.保証期間<br>上げのり<br>し受証期でし<br>3.保証10<br>(ロ)お<br>(ロ)よ                                                                                           | た場合には、お買い上げの販売店が無料修理致し、<br>引内に故障して無料修理をお受けになる場合には、ス<br>売店にご依頼ください。なお、離島及び離島に準<br>ひ出張修理をおこなった場合には、出張に要する実<br>ます。<br>引内でも次の場合には有料修理になります。<br>用上の誤り及び不当な修理や改造による故障及び<br>買上げ後の設置場所の移動、落下等による故障及び<br>災、地震、水害、落雷、その他の天災地変、公害や異常                                                                                                    | ま お ず 費 し 員 消 電<br>す 買 る を 傷 傷 唇<br>居 唇<br>居 田 | 第二の保証書は記載(1)日の<br>範囲で無料修理をお約束<br>するものです。<br>従ってこの保証書によっ<br>て、お客様の法律上の権<br>利を制限するものではあ<br>りませんので、保証期間<br>経過後の修理についてご<br>不明の場合は、お買い上                                       |  |  |
| で故障し<br>2.保証期間<br>上げの見<br>しまでのの<br>しのです<br>3.保(イ)<br>3.保(イ)<br>3.保(イ)<br>(ロ)<br>3.(ハ)<br>(ハ)<br>(ロ)<br>(ロ)<br>(ロ)<br>(ロ)<br>(ロ)<br>(ロ)<br>(ロ)<br>(ロ) | た場合には、お買い上げの販売店が無料修理致しま<br>別内に故障して無料修理をお受けになる場合には、ス<br>販売店にご依頼ください。なお、離島及び離島に準<br>ひ出張修理をおこなった場合には、出張に要する実長<br>です。<br>別内でも次の場合には有料修理になります。<br>用上の誤り及び不当な修理や改造による故障及び<br>買上げ後の設置場所の移動、落下等による故障及び<br>災、地震、水害、落雷、その他の天災地変、公害や異常<br>よる故障及び損傷<br>書の担ったない場合                                                                         | まおず費 員浅電す。 同志を 傷傷 圧                            | 第二日の時間目は記載する日の<br>範囲で無料修理をお約束<br>するものです。<br>従ってこの保証書によっ<br>て、お客様の法律上の権<br>利を制限するものではあ<br>りませんので、保証期間<br>経過後の修理についてご<br>不明の場合は、お買い上<br>げの販売店、又は最寄り                        |  |  |
| で故障し<br>2.保証/の見<br>しげの見<br>した地受証期<br>(イ)ま<br>(ハ)火に本<br>(エ)<br>(ホ)                                                                                    | た場合には、お買い上げの販売店が無料修理致しま<br>別内に故障して無料修理をお受けになる場合には、お<br>販売店にご依頼ください。なお、離島及び離島に準<br>う出張修理をおこなった場合には、出張に要する実長<br>す。<br>別内でも次の場合には有料修理になります。<br>用上の誤り及び不当な修理や改造による故障及び<br>買上げ後の設置場所の移動、落下等による故障及び<br>買上げ後の設置場所の移動、落下等による故障及び<br>災、地震、水害、落雷、その他の天災地変、公害や異常<br>よる故障及び損傷<br>書の提示がない場合<br>まにお買いたげの年日日、お客様を、販売店名の記                    | ま お ず 貴 、 損 、 貴 、 損 、 貴 、 損 、 貴 、 貴 、 貴 、 貴 、  | 第二日は記載すれるの<br>範囲で無料修理をお約束<br>するものです。<br>従ってこの保証書によっ<br>て、お客様の法律上の権<br>利を制限するものではあ<br>りませんので、保証期間<br>経過後の修理についてご<br>不明の場合は、お買い上<br>げの販売店、又は最寄り<br>の弊社営業所にお問合わ             |  |  |
| で故証明の<br>2. 上隔しまにでした。<br>にはげ地受証明のの<br>3. 保(イ)<br>(ロ)次(<br>(ホ)本本い<br>(ホ)本本い                                                                           | た場合には、お買い上げの販売店が無料修理致しま<br>同内に故障して無料修理をお受けになる場合には、さ<br>読店にご依頼ください。なお、離島及び離島に準づ<br>)出張修理をおこなった場合には、出張に要する実行<br>ます。<br>別内でも次の場合には有料修理になります。<br>用上の誤り及び不当な修理や改造による故障及び<br>買上げ後の設置場所の移動、落下等による故障及び<br>買上げ後の設置場所の移動、落下等による故障及び<br>ジ、地震、水害、落雷、その他の天災地変、公害や異常よる故障及び損傷<br>書の提示がない場合<br>書にお買い上げの年月日、お客様名、販売店名の記<br>場合、或いけ字句を書き装えられた場合 | まおず費 員浅電 入す。い遠申 傷傷圧 の                          | 第二日は10日本11日の<br>範囲で無料修理をお約束<br>するものです。<br>従ってこの保証書によっ<br>て、お客様の法律上の権<br>利を制限するものではあ<br>りませんので、保証期間<br>経過後の修理についてご<br>不明の場合は、お買い上<br>げの販売店、又は最寄り<br>の弊社営業所にお問合わ<br>せください。 |  |  |

●万一故障が発生した場合は、お買い上げの販売店にお申し出ください。本商品は当社保証規定に基づいて保証させていただいております。

本社 〒146-8567 東京都大田区池上 5-6-16 TEL (03) 5700-1111 (大代) http://www.ikegami.co.jp 池上通信枞株式會社 営業本部 〒146-8567 東京都大田区池上 5-6-16 TEL (03)5748-2281 (代) 大阪支店 〒564-0052 吹田市広芝町 9-6 第1江坂池上ビル TEL (06)6389-2833 (代) TEL (052)705-6521 (代) 名古屋支店 〒465-0051 名古屋市名東区杜が丘 1-1506 加藤第2ビル 札幌営業所 〒060-0051 札幌市中央区南一条東 1-3 パークイースト札幌 8F TEL (011)231-8218 (代) 仙台営業所 〒983-0869 仙台市宮城野区鉄砲町西 1-14 富士フイルム仙台ビル 6F TEL (022) 292-2420 (代) 福岡営業所 〒812-0016 福岡市博多区博多駅南 3-7-10 ST ビル 4F TEL (092) 451-2521 (代)

発行:2017.08.31